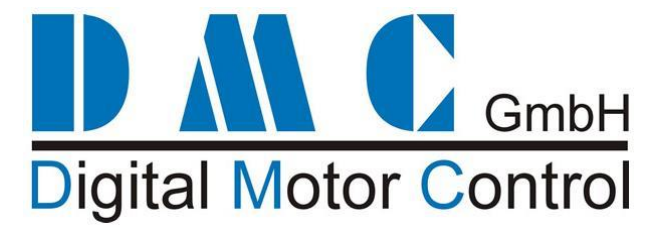

# **SuperSigma2 QRM for AC induction motors**

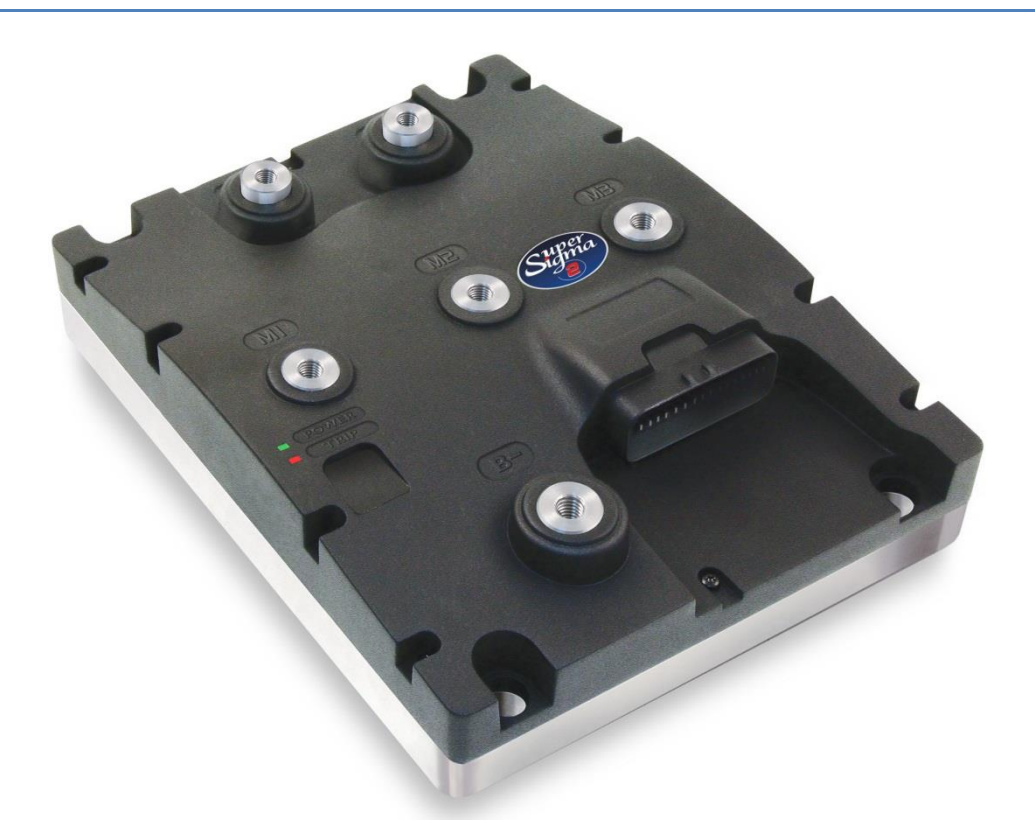

This user manual details the features of the standard controller range:

(for more detailed information contact DMC)

1. AC range for AC Induction Motors

24-96V, 250-600Arms

#### **Modification History:**

| Revision | Issue Date | Author  | Changes                                                                 |  |
|----------|------------|---------|-------------------------------------------------------------------------|--|
| 01.00.01 | 09-09-2014 | RP      | Style changes and updated parameter tables                              |  |
| 01.00.02 | 10-10-2014 | YS / RP | Updated parameter tables structure                                      |  |
| 01.00.03 | 20-10-2014 | AJ / RP | Updated parameter ranges & sensor supply 5V and 12V swapped             |  |
| 01.00.04 | 24-10-2014 | RP      | mproved auto tuning description                                         |  |
| 01.00.05 | 23-12-2014 | RP      | General update and CAN description added                                |  |
| 01.00.06 | 16-04-2015 | RP      | Match latest firmware V02.03.xx and added iGauge schematic              |  |
| 01.00.07 | 12-10-2015 | RP      | Firmware V02.05.00 - Shared line contactor & control via CAN & new menu |  |
|          |            |         | structure                                                               |  |
| 01.00.08 | 29-10-2015 | RP      | Firmware V02.05.02 – added parameter 23 to the AC motor setup menu      |  |
| 01.00.09 | 20-04-2016 | RP      | Match Firmware V02.06.01                                                |  |
|          |            |         |                                                                         |  |
|          |            |         |                                                                         |  |

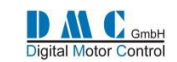

# Contents

| 1<br>2 | DM<br>SUP  | C PHI<br>PERSIO | LOSOPHY – INTRODUCTION<br>GMA2 VARIANTS                       | . 4    |
|--------|------------|-----------------|---------------------------------------------------------------|--------|
| 3      | CON        | NTRO            | LLER FEATURES                                                 | . 6    |
| 4      | TEC        | HNIC            | AL SPECIFICATIONS                                             | . 7    |
|        | 4.1        | ELEC            | TRICAL                                                        | 7      |
|        |            |                 |                                                               |        |
|        | 4.1.       | 1               | Voltage specifications:                                       | 7      |
|        | 4.1        | 2               | Current specifications:                                       | 7      |
|        |            | -               |                                                               | _      |
|        | 4.2        | ENVI            |                                                               | /      |
|        | 4.3        | IVIEC           | HANICAL                                                       | /      |
| 5      | INST       | TALLA           | ATION INSTRUCTIONS                                            | . 8    |
|        | 5.1        | SAFE            | ЕТҮ                                                           | 8      |
|        | 5.2        | Mec             | HANICAL INSTALLATION AND COOLING                              | 8      |
|        | 5.3        | Pow             | /ER WIRING                                                    | 8      |
|        | 5.4        | LIGH            | T WIRING                                                      | 8      |
|        | 5.5        | SPEE            | D SENSOR CABLING                                              | 8      |
|        | 5.0        | CON             |                                                               | 8<br>0 |
|        | 5./<br>5.0 | FLAS            | HING NEW SOFTWARE                                             | 9      |
|        | 5.0        | POW             | ER UP DELAY                                                   | 9      |
| 6      | EMO        | C GUI           | DELINES                                                       | . 9    |
|        | <b>C</b> 4 | Davis           |                                                               | ~      |
|        | 6.1<br>6.2 | POW             | AL CARLES                                                     | 9      |
|        | 6.2        |                 |                                                               | 9      |
|        | 0.5        | CON             | IROLLER                                                       | 9      |
| 7      | CAL        | IBRA            | TOR                                                           | 10     |
|        | 7.1        | THE             | CALIBRATOR                                                    | 10     |
|        | 7.2        | CALI            | BRATOR MAP                                                    | 10     |
|        | 7.3        | DMC             | C PC Programmer                                               | 10     |
| Q      | ПЛС        |                 |                                                               | 11     |
| 0      | DAJ        |                 |                                                               |        |
|        | 8.1        | Geni            | ERAL INFORMATION                                              | 11     |
|        | 8.2        | DISP            | LAY SETUP MENU                                                | 11     |
|        | 8.3        | DISP            | LAY FEATURES SETUP                                            | 11     |
|        | 8.4        | DISP            | LAY ICONS                                                     | 12     |
| 9      | PAR        | RAME            | TERS                                                          | 13     |
|        | 91         | MEN             | μι 1 "Τραστιών Ασμικτμένα"                                    | 13     |
|        | 5.1        | IVILIN          |                                                               | 13     |
|        | 9.1.       | 1               | Neutral braking setup options                                 | 14     |
|        | 9.1.       | 2               | Neutral braking setup in speed control mode (control mode 0)  | 14     |
|        | 9.1.       | 3               | Neutral braking setup in torque control mode (control mode 1) | 14     |
|        | 9.1.       | 4               | Neutral braking setup in torque control mode (control mode 2) | 14     |
|        | 9.1.       | 5               | Hill Hold                                                     | 14     |
|        | 0.2        |                 | 1.1.1 "DUDAD A DUUCTAACAITC"                                  | 1 -    |
|        | 9.2        |                 |                                                               | 10     |
|        | 9.3        | IVIEN           | U Z JIAIUS                                                    | т0     |
|        | 9.3.       | 1               | Status tables                                                 | 17     |
|        | 9.3.       | 2               | Drive and brake limits tables                                 | 17     |
|        |            |                 |                                                               |        |
|        | 9.4        | Men             | IU 3 "Controller Setup"                                       | 18     |
|        |            | 4               | Constant How Contrast from Township or                        | 40     |
|        | 9.4.       | 1<br>2          | Controller Setup for Traction                                 | 18     |
|        | 9.4.       | 2               | controller setup jor Puttip                                   | 19     |
|        | 9.5        | ACN             | Aotor Auto Tuning                                             | 20     |

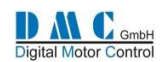

| 9.5         | 5.1 Setting up auto tuning                         |                                        |
|-------------|----------------------------------------------------|----------------------------------------|
| 9.5         | 5.2 Menu 4 "AC Motor Auto Tuning"                  |                                        |
| 9.5         | 5.3 Initiating auto tuning                         |                                        |
| 9.5         | 5.4 Auto tuning errors                             | 23                                     |
| 9.5         | 5.5 Recalculation                                  | 23                                     |
| 9.6         | Menu 5 "AC Motor Setup"                            | 24                                     |
| 9.7         | Menu 6 "AC Motor Advanced"                         | 25                                     |
| 9.8         | Menu 7 "Limits Setup"                              |                                        |
| 9.9         | Menu 8 "BDI" Battery Discharge Indicator           |                                        |
| 9.10        | Menu 9 "CAN Bus Setup"                             | 27                                     |
| 9.11        | Menu 10 "Fault Log"                                |                                        |
| 9.13        | Menu 11 "Test"                                     |                                        |
| 9.1         | 13.1 Test menu for Traction                        |                                        |
| <b>9</b> .2 | 13.2 Test menu for Pump                            |                                        |
| 9.14        | Menu 12 "Debug"                                    |                                        |
| 9.15        | Menu 13 "About"                                    |                                        |
| 9.16        | AVAILABLE APPLICATION NOTES                        |                                        |
| 9.17        | THERMAL MOTOR MANAGEMENT & PERFORMANCE TABLE       |                                        |
| 9.1         | 17.1 Current roll back on motor temperature        |                                        |
| 9.1         | 17.2 Option to disable current roll back functions |                                        |
| 10          | DIAGNOSTICS                                        | 33                                     |
| 10.1        |                                                    | 36                                     |
| 10.1        | GENERIC AC MOTOR MODULE SUB ERROR CODES            |                                        |
| 11          | GRAPHICS & SCHEMATICS                              |                                        |
| 11.1        | Accelerator Characteristics                        |                                        |
| 11.2        | CONTROLLER THERMAL CUTBACK CHARACTERISTIC          |                                        |
| 11.3        | LIGHT WIRING AC TRACTION                           |                                        |
| 11.4        | LIGHT WIRING AC PUMP                               |                                        |
| 11.5        | CAN BUS WIRING                                     |                                        |
| 11          | 1.5.1 CAN bus wiring example with DMC Display:     |                                        |
| 11          | 1.5.2 CAN bus wiring example without DMC Display:  |                                        |
| 11.6        | IGAUGE DISPLAY – CONNECTION DIAGRAM                |                                        |
| 11.7        | Power Wiring                                       | 41                                     |
| 12          | MECHANICAL DRAWINGS                                |                                        |
| 12 1        | SUPERSIGMA2 CONTROLLERS                            | 42                                     |
| 12.2        | DMC Advanced Display                               |                                        |
| 13          |                                                    | /2                                     |
|             |                                                    | ······································ |

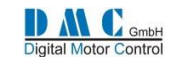

# **1** DMC Philosophy – Introduction

DMC (Digital Motor Control) GmbH, is a company with a dedicated team of individuals with many years' experience in the design, manufacture, sales and aftermarket support of controllers predominately utilised in the electric vehicle industry. The Company has been formed with enthusiasm and professionalism to create and develop unique products for this particular "niche" industry where specialist knowledge and experience are essential for success.

A full range of associated accessories and support infrastructure completes the DMC service. To conclude, a fusion of creative thinking, collective experience and latest state of the art technology, has produced what we believe to be the most flexible and thermally advanced controller ranges available in the market place to date.

#### Next Generation: The SuperSigma2 Controller Range

After the success of the Sigmadrive controller range, DMC has developed a new controller range, specially designed to control AC induction and PMAC (PMS) motors, running on nominal battery voltages in the range of 24V up to 120V, at nominal powers up to 30kW and peak powers up to 60kW.

The power board design fundamentals are similar to the previous Sigmadrive design, combining superior heat sinking of components and connections with unmatched vibration protection. The mechanical design is improved to IP65 and we incorporated the industry standard 35 way AMP-seal connector.

Nonetheless we had to leave the single PCB design philosophy in favour of a separate logic PCB to utilise state of the Art 32bit microcontroller technology that enables us to offer features required for today's vehicle control. A completely new motor control module is introduced, using flux vector motor control for both AC induction and PMAC.

New Features on SuperSigma2 are for example fully automated tuning of AC induction motors without the need for manual fine tuning or using a PC. The advanced auto tuning algorithms allow motor tuning even if the motor is installed on the vehicle. Just entering the motor name plate data into the controller tuning menu is enough to obtain optimal tuning results. Even when the motor name plate data is unknown it is possible to get the system running smoothly!

On PMAC we introduce automated motor sensor setup for 8bit sin/cos absolute position encoders and hall sensors, which significantly eases the production of PMAC motors, eliminating the costly need for adjusting sensor offsets.

Vehicle constructers now have the choice to use control via CAN or use the flexibility of software selectable active high or active low inputs. Optimized interfacing with battery management systems completes the SuperSigma2 controller range, allowing limiting battery current, especially useful for vehicles using Lithium batteries.

#### Sigmadrive Controller Range

The first generation of DMC controllers, today known as the 'Sigmadrive controller range' was designed in the year 2000. Utilising revolutionary power heat sinking technology called IMS (Insulated Metal Substrate) a new generation of highly efficient controllers for all popular motor types is offered from a single core design, in the 24V - 96V, 1KW - 24KW power range. Using 'flash memory' in the control electronics coupled with a unique design architecture, all powers and motor types including AC, PMS (PMAC), SEM, PM4 and Series, can be accommodated within 3 standard power frames. Particular attention has been placed on providing high-resolution control circuitry and software, to provide fully optimised, highly efficient motor control.

The principle advantage of IMS technology (which can be visualised as a metal PCB) is that cost effective SMD Mosfet power devices can be mounted and soldered directly onto the IMS PCB, which provides immediate and excellent 'integral' heat sinking. Consequently, reliability and efficiency are significantly enhanced due to the power switching devices running cooler and therefore inherently more efficiently. This approach also leads to significantly improved continuous power delivery (1 hour current rating), as a ratio to peak power, with the controllers continuous rating normally being one of the most important aspects in determining the vehicles performance.

By using an innovative patented technique, DMC has fully exploited IMS technology to realise a unique controller design. The construction provides manufacturing simplicity and reliability by removing the need for any interconnections and using a minimal number of mechanical and electronic components. This gives a totally robust and environmentally sealed, space efficient controller.

©2015 DMC GmbH

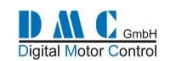

# 2 SuperSigma2 variants

| Mo           | odel Number Description         |       | Model Nr.    | Power          |
|--------------|---------------------------------|-------|--------------|----------------|
|              |                                 |       | AC Traction  |                |
| Example:     |                                 |       | PAC960T4-**  | 60-96V 600Arms |
| DA COCOTA OA |                                 |       | PAC945T3-**  | 60-96V 450Arms |
| PAC96014-01  |                                 |       | PAC927T2-**  | 60-96V 270Arms |
|              |                                 |       | PAC914T1-**  | 60-96V 140Arms |
| Fir          | rmware Number                   |       | PAC460T3-**  | 24-48V 600Arms |
|              |                                 |       | PAC445T2-**  | 24-48V 450Arms |
| Fr           | ame Size                        |       | PAC425T1-**  | 24-48V 250Arms |
| 1:           | = Size 1 (160x200x72mm) (small) |       | AC Pump      |                |
| 2:           | = Size 2 (200x200x72mm) (medium | )     | PAC960P4-**  | 60-96V 600Arms |
| 3 :          | = Size 3 (250x200x72mm) (medium | +)    | PAC945P3-**  | 60-96V 450Arms |
| 4 :          | = Size 4 (320x200x72mm) (large) |       | PAC927P2-**  | 60-96V 270Arms |
|              |                                 |       | PAC914P1-**  | 60-96V 140Arms |
| Co           | onfiguration                    |       | PAC460P3-**  | 24-48V 600Arms |
|              | = Traction                      |       | PAC445P2-**  | 24-48V 450Arms |
|              | = Pump<br>= Power steer         |       | PAC425P1-**  | 24-48V 250Arms |
|              | - POWEI SLEEI                   |       | PMS Traction |                |
| М            | laximum Current (Arms)          |       | PMS960T4-**  | 60-96V 600Arms |
| 14           | 4 = 140  Arms                   |       | PMS945T3-**  | 60-96V 450Arms |
| 25           | 5 = 250 Arms                    |       | PMS927T2-**  | 60-96V 270Arms |
| 27           | 7 = 270 Arms                    |       | PMS914T1-**  | 60-96V 140Arms |
| 45           | 5 = 450 Arms                    |       | PMS460T3-**  | 24-48V 600Arms |
| 60           | 0 = 600 Arms                    |       | PMS445T2-**  | 24-48V 450Arms |
|              |                                 |       | PMS425T1-**  | 24-48V 250Arms |
| No           | ominal Battery Voltage:         |       | PMS Pump     |                |
| 4:           | = 24/48V                        |       | PMS960P4-**  | 60-96V 600Arms |
| 9:           | = 60/96V                        |       | PMS945P3-**  | 60-96V 450Arms |
| 1:           | = 120V (future)                 |       | PMS927P2-**  | 60-96V 270Arms |
| <b>.</b>     |                                 |       | PMS914P1-**  | 60-96V 140Arms |
| M            | lotor Technology                |       | PMS460P3-**  | 24-48V 600Arms |
|              | AC = 3 phase AC induction       |       | PMS445P2-**  | 24-48V 450Arms |
| PI           | vis – remanent wagnet Synchr    | onous | PMS425P1-**  | 24-48V 250Arms |

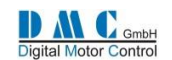

#### 3 **CONTROLLER FEATURES**

| Feature                                                                                                    |                                                                                                    |
|----------------------------------------------------------------------------------------------------|----------------------------------------------------------------------------------------------------|
| Number of digital switch inputs.                                                                                                    | 7                                                                                                    |
| Number of digital inputs, sensor related                                                                                                   | 3                                                                                                    |
| Number of analogue inputs                                                                                                    | 6                                                                                                    |
| Number of contactor driver outputs (2.5 Amps as limited by interconnect current carrying capability) (build in contactor coil suppression) | 3                                                                                                    |
| Number of low power output (Can be amplified with a DMC external driver module 830/DRV)                                                    | 1                                                                                                    |
| 24V - 120V Operation                                                                                                    | -<br>-                                                                                                    |
| 100% on Mosfet technology                                                                                                    | <ul> <li>Image: A second second s</li></ul> |
| IMS power PCB for superb thermal conduction                                                                                                | <b>√</b>                                                                                                    |
| Cooled power terminals                                                                                                    | <ul> <li>Image: A start of the start of the start of</li></ul>  |
| Updatable firmware / flash memory, easy software updates                                                                                   | <b>√</b>                                                                                                    |
| Environmental protection IP65                                                                                                    | <ul> <li>Image: A start of the start of the start of</li></ul>  |
| Powerful. State of the art 32 bit microprocessor control                                                                                   | <b>√</b>                                                                                                    |
| High frequency 16kHz (Silent Operation)                                                                                                    | <ul> <li>Image: A second second s</li></ul> |
| Internal watchdog monitoring microprocessor operation                                                                                      | <b>√</b>                                                                                                    |
| Arc less contactor switching and built in coil suppression                                                                                 | <b>√</b>                                                                                                    |
| Low impedance, active low inputs switched to B-ve                                                                                          | <b>√</b>                                                                                                    |
| Active high inputs available on request                                                                                                    | <b>√</b>                                                                                                    |
| Thermally compensated current limit                                                                                                    | <ul> <li>Image: A second second s</li></ul> |
| Selectable accelerator characteristics                                                                                                    | <b>√</b>                                                                                                    |
| Adjustable creep speed                                                                                                    | <ul> <li>Image: A start of the start of the start of</li></ul>  |
| Seat switch timer                                                                                                    | <b>√</b>                                                                                                    |
| Power steer timer                                                                                                    | <b>√</b>                                                                                                    |
| Electro brake timer                                                                                                    | <b>√</b>                                                                                                    |
| Belly switch operation                                                                                                    | <ul> <li>Image: A start of the start of the start of</li></ul>  |
| Regenerative braking                                                                                                    | <ul> <li>Image: A start of the start of the start of</li></ul>  |
| Direction braking proportional to accelerator position                                                                                     | ✓                                                                                                    |
| Braking in neutral                                                                                                    | <ul> <li>Image: A second second s</li></ul> |
| Braking with brake pedal – proportional or switched                                                                                        | ✓                                                                                                    |
| Under and Over-voltage protection                                                                                                    | ✓                                                                                                    |
| Accelerator wire off detect                                                                                                    | ✓                                                                                                    |
| Inching facilities                                                                                                    | ✓                                                                                                    |
| Short circuit and open circuit contactor detect                                                                                            | ✓                                                                                                    |
| 3 traction cutback speeds                                                                                                    | ✓                                                                                                    |
| 6 Pump speeds with Additive & Priority                                                                                                    | <ul> <li>Image: A set of the set of the</li></ul>  |
| Input to disable pump operation                                                                                                    | <ul> <li>Image: A start of the start of the start of</li></ul>  |
| Independent power steer speed and compensation settings                                                                                    | <ul> <li>Image: A set of the set of the</li></ul>  |
| Hardware and Software fail-safe systems                                                                                                    | <ul> <li>Image: A set of the set of the</li></ul>  |
| + 12V or +5V selectable output pin supply                                                                                                  | ✓                                                                                                    |
| Diagnostics with LED indication                                                                                                    | ✓                                                                                                    |
| Remote diagnostic LED                                                                                                    | ✓                                                                                                    |
| Adjustments made via a calibrator or PC programmer                                                                                         | ✓                                                                                                    |
| CAN Open compatible                                                                                                    | ✓                                                                                                    |
| Hours count displaying key & pulsing hours on calibrator                                                                                   | ✓                                                                                                    |
| BDI on Calibrator                                                                                                    | <ul> <li>Image: A start of the start of the start of</li></ul>  |
| Dashboard display connectable                                                                                                    | ✓                                                                                                    |
| Easy to use 'icons' for display information                                                                                                | ✓                                                                                                    |
| Resettable Service and Fault logs                                                                                                    | ✓                                                                                                    |
| Setup menu on calibrator to enable various options                                                                                         | ✓                                                                                                    |

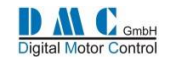

# **4 TECHNICAL SPECIFICATIONS**

# 4.1 Electrical

#### 4.1.1 Voltage specifications:

| Model     | Nominal battery | Absolute operating voltage | Reduced braking     | High Voltage cut out |
|-----------|-----------------|----------------------------|---------------------|----------------------|
|           | voltage         | range                      | voltage levels (F4) | level (F22)          |
| PXX4xx-XX | 24 V – 48 V     | 12.0 V – 72.5 V            | 60.0 V - 67.5 V     | 70 V                 |
| PXX9xx-XX | 60 V – 120 V    | 12.0 V – 144.0 V           | 130.0 V – 138.5 V   | 140 V                |

Note: These voltage levels are used to set the voltage levels in the Limits menu.

#### 4.1.2 Current specifications:

| Model    | Power       | Current limit<br>(1 min) | Continuous current 1 hour rating.Controller frameUnit mounted on an sufficient heat<br>sink, at 20°C ambient.Controller frame |        |
|----------|-------------|--------------------------|----------------------------------------------------------------------------------------------------|--------|
| PXX425XX | 24/48V 250A | 250Arms                  | 130A                                                                                                    | Size 1 |
| PXX445XX | 24/48V 450A | 450Arms                  | 250A                                                                                                    | Size 2 |
| PXX460XX | 24/48V 600A | 600Arms                  | 330A                                                                                                    | Size 3 |
| PXX914XX | 60/96V 140A | 140Arms                  | 75A                                                                                                    | Size 1 |
| PXX927XX | 60/96V 270A | 270Arms                  | 140A                                                                                                    | Size 2 |
| PXX945XX | 60/96V 450A | 450Arms                  | 230A                                                                                                    | Size 3 |
| PXX960XX | 60/96V 600A | 600Arms                  | 300A                                                                                                    | Size 4 |

| Switching Frequency:      | Controller frequency is 8KHz (centre aligned PWM switching). Motor frequency 16KHz.                   |
|---------------------------|----------------------------------------------------------------------------------------------------|
| Electrical Isolation:     | Enclosure to any live part = 1KV. Controller internal insulation specified at >10M $\Omega$ @500V DC. |
| Reverse Battery Polarity: | If line contactor installed according to the manual, yes                                              |
| I/O details:              | See light wiring diagram.                                                                             |

### 4.2 Environmental

| Impact Protection (IP):<br>Vibration: | The enclosure is protected to IP65 (when AMP seal Connector fitted)<br>6G, 40-200Hz for 1 hour, in x, y and z planes.                                                                                                    |
|---------------------------------------|----------------------------------------------------------------------------------------------------|
| Operating Temperature:                | -30 <sup>o</sup> C to +40 <sup>o</sup> C ambient around controller.                                                                                                    |
| Storage Temperature:<br>Humidity:     | -40 <sup>o</sup> C to +70 <sup>o</sup> C.<br>95% maximum, non-condensing.                                                                                                    |
| Humidity Resistance:                  | Ingress protected, watertight AMP seal connector                                                                                                    |
| Safety:                               | Designed to the requirements of machine directive 2006/42/EC, safety of industrial trucks EN1175-1:1998+A1:2010, EN13849-1, UL94.<br>The vehicle manufacturer is responsible for the compliance of the complete system with the appropriate regulations. |
| EMC:                                  | EN61000-6-2 (industrial immunity), EN61000-6-3 (residential emissions, Class B)                                                                                                    |

4.3 Mechanical

| Details:           | See mechanical drawings.                                 |  |  |  |  |  |  |
|--------------------|----------------------------------------------------------|--|--|--|--|--|--|
| Enclosure:         | Aluminium heat sink with ABS plastic cover.              |  |  |  |  |  |  |
| Power connections: | Vertical Copper studs.                                   |  |  |  |  |  |  |
| Hexagonal:         | Fixing torque 9.5Nm (Slot screws are recommended!)       |  |  |  |  |  |  |
| Slot screw:        | Recommended, fixing torque 9.5Nm (Brass)                 |  |  |  |  |  |  |
| Bolt length:       | Max 20mm incl. washer and spring washer                  |  |  |  |  |  |  |
| Weight:            | Size1: 3.25kg; Size2: 4.1kg; Size3: 4.9kg; Size4: 6.2kg; |  |  |  |  |  |  |

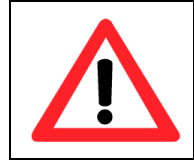

Always use a torque wrench when fixing the power terminals. Exceeding the maximum specified torque can cause serious damage to the controller and warranty might be void. Too long bolts damage the controller.

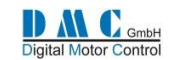

# **5** INSTALLATION instructions

### **5.1 SAFETY**

Electric vehicles can be dangerous. All testing, fault-finding and adjustment should be carried out by competent personnel. The drive wheels should be off the floor and free to rotate during the following procedures. THE VEHICLE MANUFACTURER'S MANUAL SHOULD BE CONSULTED BEFORE ANY OPERATION IS ATTEMPTED.

THE BATTERY MUST BE DISCONNECTED AND THE INTERNAL CAPACITORS MUST BE DISCHARGED BEFORE REPLACING, MODIFYING OR ATTEMPTING ANY REPAIRS OF THE CONTROLS.

Before working on the controls disconnect the battery and connect the B+ and B- controller terminals via a 10 ohm 25 watt resistor to discharge the internal capacitors.

Never connect the controller to a battery with its vent caps removed as an arc may occur due to the controller's internal capacitance when it is first connected.

## 5.2 Mechanical installation and Cooling

The controller should be bolted down to a flat (0.2mm max. Deviation) paint free surface, eventually lightly coated with a thermal transfer compound, by the 4 fixing holes provided. Care should be taken not to trap any wires, etc., under the controller. The mounting surface MUST be a substantial metal section of the vehicle for the full controller ratings to be achieved. If there is no sufficient cooling surface available, then we advise to use a ripped aluminium heat sink supported by a fan, or mount the heat sink in such a way that the driving wind cools the system.

## 5.3 Power wiring

Power connections should be made with flexible heat resisting cables of suitable cross-sectional area for the current to be carried. These should be terminated in crimped lugs attached to controller and the contactors. Note that bolts and washers are supplied for the connections on the controller. Be careful not to use to long bolts, as they can damage the PCB. A battery-disconnect switch should be used (EC Directive).

Fixing torque for power connectors M8 terminals is 9,5Nm, for M6 power connectors 9,5Nm.

The controller wiring must be completely isolated from the chassis, NEVER CONNECT B- OR B+ TO THE CHASSIS OF THE VEHICLE. On road vehicles with an 12 Volt on-board electrical system, the 12 Volt system MUST be galvanic separated from the drive power system. This can be done via a DC-DC converter that charges the 12 Volt system from the drive battery system. Always use a line contactor, controlled by the DMC controller, to enable the controller to switch off in unsafe situations.

## 5.4 Light wiring

The controller may be supplied as a stand-alone unit or pre-wired onto a base-plate with contactors etc.

Control wiring connections should be made using 0.56mm<sup>2</sup> (AWG#20) or equivalent stranded wire. The correct pressure release crimping tools MUST be used for long term connection reliability.

The main battery cable should be fused with a suitable air-break fuse. The key switch line must also be fused at a level not exceeding 10 A when using the specified Ametek or Albright contactors.

The return wiring for the accelerators should be connected to pin A10 on the controller to guarantee wire off detection..

## 5.5 Speed sensor cabling

Avoid routing the sensor cabling along with high power motor or battery cables.

Special care should be taken when connecting the screen of the motor speed sensor cable. Be sure only to connect the screen on the controller side @ pin A31). When connected also to the motor side, current will flow over the screen, disturbing the signal from the sensor to the controller, this can result in dangerous situations.

#### 5.6 Contactors

The contactor mounting plane can affect performance, contactors should never be mounted with their terminal studs vertically down. For further applications information on contactors, please consult DMC GmbH in Herten.

As blow-out magnets are fitted to contactors (except 24V) ensure that no magnetic particles can accumulate in the contact gaps and cause malfunction. Ensure that contactors are wired with the correct polarity to their power terminals as indicated by the + sign on the top moulding.

The SuperSigma2 must NOT be used with permanently-connected on-board chargers or damage to the system may result. Using a change-over contactor as line contactor is a good solution to fit both the charger and the controller in the truck.

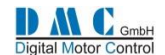

#### 5.7 Flashing new software

When flashing the controller with a new software version, ALWAYS carefully check ALL parameters after flashing to be correct. Only qualified engineers are allowed to update the controllers firmware.

#### 5.8 Power up Delay

At first power up the internal capacitor bank needs to be charged. The controller has a build in pre-charge resistor, and is monitoring the capacitor bank voltage. As soon as the voltage is at the required level, the line contactor will pull in. Specially at 24V systems using a Large size controller, the time delay to charge the capacitor bank can by longer.

# **6 EMC GUIDELINES**

The following guidelines are intended to help vehicle manufacturers to meet the requirements of the EC directive Electromagnetic Compatibility. The SuperSigma2 controller range is designed to meet EN61000-6-2 (industrial immunity), EN61000-6-3 (residential emissions, Class B).

Any high speed switch is capable of generating harmonics at frequencies that are many multiples of its basic operating frequency. It is the objective of a good installation to contain or absorb the resultant emissions.

All wiring is capable of acting as a receiving or transmitting antenna. Wiring should be arranged to take maximum advantage of the structural metal work inherent in most vehicles. Vehicle metalwork should be electrically linked with conductive braids.

## 6.1 Power Cables

All cables should be routed within the vehicle framework and kept as low in the structure as is practical – a cable run within a main chassis member is better screened from the environment than one routed through or adjacent to an overhead guard. Power cables should be kept short to minimize emitting and receiving surfaces. Shielding by the structure may not always be sufficient – cables run through metal shrouds may be required to contain emissions. Parallel runs of cables in common circuits can serve to cancel emissions – the battery positive and negative cables following similar paths is an example.

Tie all cables into a fixed layout and do not deviate from the approved layout in production vehicles. A re-routed battery cable could negate any approvals obtained.

## 6.2 Signal Cables

All wiring harnesses should be kept short. Wiring should be routed close to vehicle metalwork. All signal wires should be kept clear of power cables or made from screened cable. When using screened cable, make sure only to earth it to one point! Control wiring should be kept clear of power cables when it carries analogue information – for example, accelerator wiring. Tie all wiring securely and ensure wiring always follows the same layout.

## 6.3 Controller

Thermal and EMC (emissive) requirements tend to be in opposition. Additional insulation between the controller assembly and the vehicle frame work reduce capacitive coupling and hence emissions but tend to reduce thermal ratings. A working balance needs to be established by experiment. The complete installation should be documented, in detail, and faithfully reproduced on all production vehicles. When making changes, consider their effect on compliance ahead of any consideration of cost reduction or other "improvement".

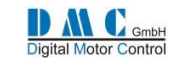

# 7 CALIBRATOR

# 7.1 The Calibrator

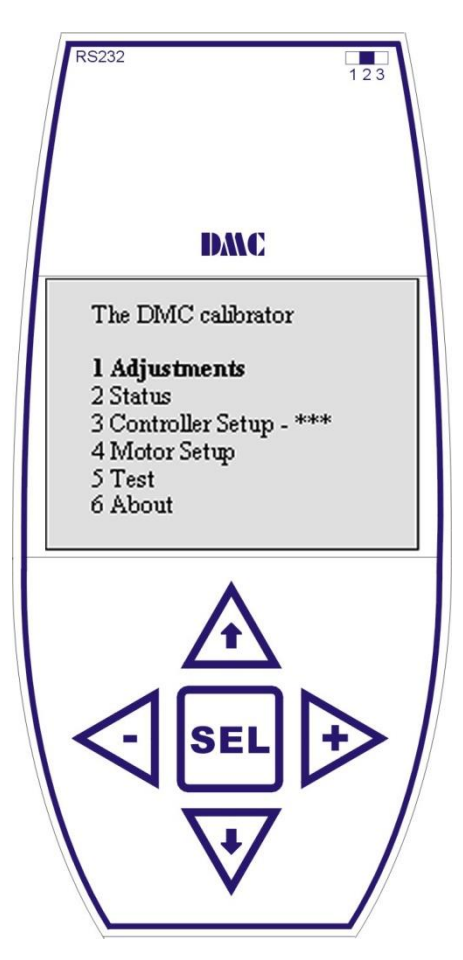

# 7.2 Calibrator map

#### General

The DMC Calibrator is designed for Setting up the SuperSigma2 controller range. It also has a build-in interface calibrator software updates via USB. This guarantees maximum flexibility and no waste of hardware when only the software must be updated.

#### CAN Node Setup

When connecting the Calibrator to a controller it will 'scan' the CAN bus for all available Nodes, to enable calibration of all DMC controllers on the same bus. All controllers are by factory default set to Node 0. Therefore before using this feature, give all controllers on the bus a unique Node number. To do this, the calibrator must be plugged in to the controller you want to adjust the Node number on (menu item 9.1)

#### Adjustments

The calibrator is easy to use. The up and down buttons are used for scrolling up and down. Selections can be made with the SEL-button. The plus- and minus-buttons are used to increase or decrease the parameters.

#### Firmware updates

On the top-right-hand side a 3-way switch is used to select the operating mode. For normal operation it must be in position 2.

For flashing new calibrator firmware the switch must be moved to position 3. To be able to update the calibrator firmware it is necessary to have a PC software package installed and a copy of the calibrator firmware.

For detailed information on updating firmware please contact your DMC supplier. <u>SuperSigma2 controller firmware updates are done with a separate dongle, please contact DMC for details.</u>

| *** Calibrator * | **               | * AC Traction *    |                                   | 1./ | Adjustment | S   |      |                  | 1. | Adjustment | s   | /    |
|------------------|------------------|--------------------|-----------------------------------|-----|------------|-----|------|------------------|----|------------|-----|------|
| 0 -> AC Traction | Press SEL        | 1->Adjustments     | Press SEL                         | 1-: | >Accel     | 1.6 | Sec  | Press +          | 1- | >Accel     | 2.4 | Sec  |
| 1 AC Pump        |                  | 2 Status           | (                                 | 2   | Decel      | 2.3 | Sec  | (press the +     | 2  | Decel      | 2.3 | Sec  |
| 2 AC PwrSteel    | . (use down      | 3 Controller Setup | (use the up and<br>down arrows to | 3   | Creep      | 0.0 | Hz   | and - bottons to | 3  | Creep      | 0.0 | Hz   |
|                  | arrow to sellect | 4 Motor Setup      | scroll through                    | 4   | SpdMaxF    | 300 | Hz   | increase or      | 4  | SpdMaxF    | 300 | ) Hz |
|                  | Series pump)     | 5 Test             | the other items)                  | 5   | SpdMaxR    | 115 | 6 Hz | decrease the     | 5  | SpdMaxR    | 115 | 5 Hz |
| * About          |                  | 6 About            | l                                 | 6   | Sp1/Inch   | 300 | Hz   | setting)         | 6  | Sp1/Inch   | 300 | Hz   |

| <ul> <li>Press and hold the select button for 3 seconds to return to the first screen.</li> <li>The calibrator remembers the cursor position in the submenus until key-off.</li> <li>When connecting more than 1 node to the CAN bus, the calibrator will react slightly slower.</li> </ul> |
|----------------------------------------------------------------------------------------------------|
|----------------------------------------------------------------------------------------------------|

## 7.3 DMC PC Programmer

The PC programmer is available for download from our website in the download section (register first). To be able to use the PC programmer software, the latest version of the DMC calibrator with USB connectivity is required. The PC programmer let you edit, store and print controller parameters on a windows based PC running XP, Vista or Windows7. All SuperSigma2 controllers are compatible with the PC programmer.

The installation package includes a manual describing the features and functionality.

The PC programmer updates it's data dictionary automatically when new parameters are available. For the automatic update of the data dictionary on Windows Vista, 7 and 8, the DMC PC programmer must be started as administrator.

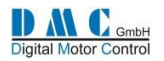

# 8 DASHBOARD DISPLAY

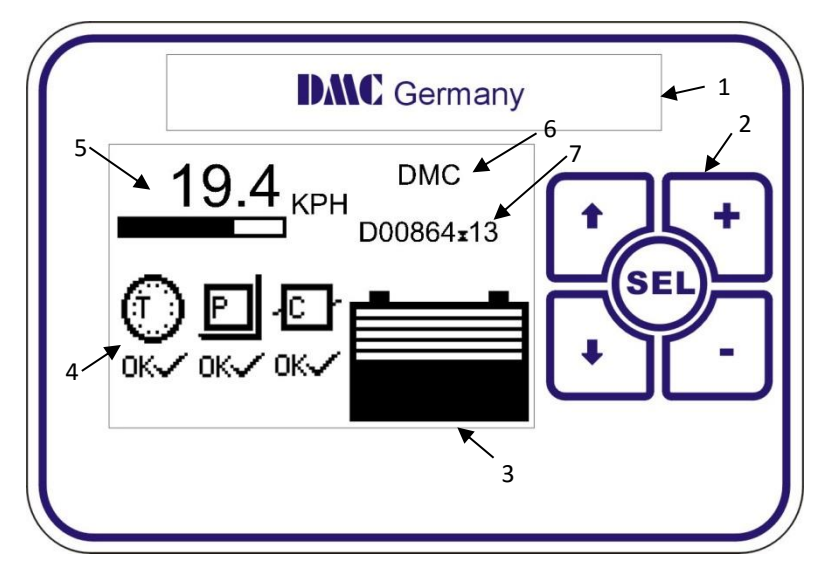

The DMC dashboard display is specially designed to be as flexible as possible to meet customer requirements. The display is CAN-Bus driven and gets its

information from the DMC controllers and eventually from auxiliary equipment.

In the future the membrane buttons will allow selecting different performance settings to be selected.

Faults are indicated with Icons. The Icons can be modified and even the customer's brand name and logo can be displayed to match the truck-identity.

### 8.1 General information

- <1> Brand name window. When required DMC can fit the customer's name and logo here during production.
- <2> Membrane buttons. Used for setting functions as Service interval timer, Hours counter and the Customer information field <6>.
- <3> Battery Discharge Indicator. Indicates the battery discharge state set by CAN-Node 0 (master)
- <4> Fault indication fields. Indicates the status of the traction- and pump controllers and other CAN-Nodes. The CAN node number is displayed in the Icons to indicate which controller has a problem. When a fault is indicated it replaces the 'OK' below the CAN-Node indicator with a fault icon. Via the calibrator it is possible to select what failure types are displayed or ignored.
- <5> General indication field. Calibrator selectable indicators for speed, motor voltage, accelerator demand and steering (from master)
- <6> Free 2x9 character field to show a text. The text can be edited with the display buttons.
- <7> Hours counter. Here either Work or Key hours are displayed, selectable with the display buttons. The hours counter value is stored in the display. The controllers have their own separate counter.

# 8.2 Display setup menu

To access the display setup menu, hold the select button for 3 seconds.

Features as the Service interval timer, Hours counter and the Customer information field can be adjusted and optionally protected with a pin code.

Use the up and down arrows ( $\uparrow \downarrow$ ) to choose the option, press SEL, then use the + and – buttons to change the value.

| Ref | Parameter                  | Submenu ref.           | Sub menu description                    | Range & Action                           |
|-----|----------------------------|------------------------|-----------------------------------------|------------------------------------------|
| 1   | Service timer              | 1. Svc interval        | Set the time interval for next service. | 0– 32767 Hr.                             |
|     |                            |                        | (40 Hours before service is needed a    |                                          |
|     |                            |                        | spanner icon is shown at power up       |                                          |
|     |                            |                        | indicating service is required)         |                                          |
|     |                            | 2. Count hours         | Set to count work or key hours          | Work / Key Hrs.                          |
|     |                            | 3. Reset timer         | Resets the service interval timer       | To confirm press SEL                     |
|     |                            | 4. Svc time            | Indication of the actual counter value  | Indication only                          |
| 2   | Hours counter              | 1=Key, 2=Work          | Select to indicate work or key hours    | Select <b>↑</b> ↓ and confirm <b>SEL</b> |
| 3   | Information                | 1. Adjust field        | Free 2x9 character field to show a      |                                          |
|     | field                      |                        | customised text.                        |                                          |
| 4   | Pin codes 1. Service timer |                        | Sets pin code for service timer access  | $1^{\circ}$ Tor position, + / - change   |
|     |                            | 2. Information field   | Sets pin code for information field     | value, SEE to return to menu             |
|     |                            |                        | access                                  |                                          |
|     |                            | 3. Reset all pin codes | Reset all pin codes                     | (Only with DMC master code)              |
| 5   | About                      | SW version & date      | Indication of the software version &    | Indication only                          |
|     |                            |                        | date                                    |                                          |
| 6   | Return to main             | -                      | Select to return to the main menu       | Select ↑↓ and confirm (SEL)              |
|     | screen                     |                        |                                         |                                          |

# 8.3 Display Features Setup

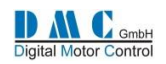

# 8.4 Display Icons

| LED<br>code | Calibrator Message                       | Display<br>Icon |
|-------------|------------------------------------------|-----------------|
| 0           | None (lowest priority)                   | ОК√             |
|             | Handbrake on                             | ( <b>P</b> )    |
| 2           | Voltage getting low                      |                 |
| 3           | Pump inhibit                             |                 |
| 4           | Voltage getting high                     | OK<br>U         |
| 5           | Motor hot                                |                 |
| 6           | Controller hot                           |                 |
| 7           | Adjustments out of range                 | R               |
| 8           | Default settings restored                |                 |
| 9           | E-eprom cannot be accessed               |                 |
| 10          | 2 Direction fault                        |                 |
| 11          | Seat- or tiller switch open              | Ŀ               |
| 12          | Sequence fault                           |                 |
| 13          | Accelerator high at first power up       | Ĩ               |
| 14          | Inching or belly fault                   |                 |
| 15          | Voltage too low                          | []              |
| 16          | N/A                                      |                 |
| 17          | Voltage too low                          | ŢŦ.             |
| 18          | High sided Mosfet short circuit          | ₩               |
| 19          | N/A                                      |                 |
| 20          | Hardware over current                    | At              |
| 21          | Contactor coil short circuit             |                 |
| 22          | Voltage too high                         |                 |
| 23          | Low sided Mosfet short circuit (neutral) | ₩               |
| 24          | HWFS not working                         | Э-С             |
| 25          | Contactor fault                          |                 |
| 26          | Thermal shutdown fault                   |                 |
| 27          | Low side Mosfet short circuit            | ₩               |
| 28          | Wire off detected                        |                 |
| 29          | CAN Node time out                        |                 |
| 30          | Over speed                               |                 |
| 31-40       | Motor fault                              | Ó               |

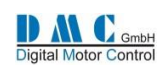

# **9** Parameters

# 9.1 Menu 1 "Traction Adjustments"

| Cal | Parameter                               | Calibrator | Min. adjust | Max.      | Step    | Default  |
|-----|-----------------------------------------|------------|-------------|-----------|---------|----------|
| Ref |                                         | text       |             | adjust    | size    |          |
| 1   | Acceleration delay                      | Accel      | 0.1 s       | 10.0 s    | 0.1 s   | 2.5 s    |
| 2   | Deceleration delay                      | Decel      | 0.1 s       | 10.0 s    | 0.1 s   | 0.3 s    |
| 3   | Creep speed                             | Creep      | 0.0 Hz      | 10.0 Hz   | 0.1 Hz  | 0.0 Hz   |
| 4   | Maximum speed forward                   | SpdMaxF    | 0.0 Hz      | 400.0 Hz  | 0.1 Hz  | 100.0 Hz |
| 5   | Maximum speed reverse                   | SpdMaxR    | 0.0 Hz      | 400.0 Hz  | 0.1 Hz  | 100.0 Hz |
| 6   | Cutback speed 1                         | Speed1     | 0.0 Hz      | 400.0 Hz  | 0.1 Hz  | 100.0 Hz |
| 6a  | Inching speed                           | InchSpd    | 0.0 Hz      | 25.0 Hz   | 0.1 Hz  | 10.0 Hz  |
| 7   | Cutback speed 2                         | Speed2     | 0.0 Hz      | 400.0 Hz  | 0.1 Hz  | 100.0 Hz |
| 7a  | Inching time                            | InchTime   | 0.1 s       | 10.0 s    | 0.1 s   | 5.0 s    |
| 8   | Cutback speed 3                         | Speed3     | 0.0 Hz      | 400.0 Hz  | 0.1 Hz  | 100.0 Hz |
| 9   | Speed limit ramp (torque control only)  | SpLimRmp   | 0.1 s       | 10.0 s    | 0.1 s   | 4.0 s    |
| 10  | Direction Brake torque                  | DBrake     | 0 %         | 100 %     | 1 %     | 85 %     |
| 11  | Neutral Brake torque                    | NBrake     | 0 %         | 100 %     | 1%      | 25 %     |
| 12  | Foot brake torque                       | FBrake     | 0 %         | 100 %     | 1%      | 65 %     |
| 13  | Direction brake ramp time               | DBrkRamp   | 0.1 s       | 10.0 s    | 0.1 s   | 3.0 s    |
| 14  | Neutral brake ramp time                 | NBrkRamp   | 0.1 s       | 10.0 s    | 0.1 s   | 0.3 s    |
| 15  | Foot brake ramp time                    | FbrkRamp   | 0.1 s       | 10.0 s    | 0.1 s   | 0.3 s    |
| 16  | Drive torque release time               | DTrqRLS    | 0.1         | 1.0 s     | 0.1     | 0.3      |
| 17  | Brake torque release time               | BTrqRLS    | 0.1         | 1.0 s     | 0.1     | 0.3      |
| 18  | Neutral brake-End delay                 | NBrkEnd    | 0.0 s       | 10.0 s    | 0.1 s   | 0.0 s    |
| 19  | Power steer delay                       | PStrDly    | 0.0 s       | 50.0 s    | 0.1 s   | 5.0 s    |
| 20  | Electric brake delay                    | EBrkDly    | 0.0 s       | 50.0 s    | 0.1 s   | 0.5 s    |
| 21  | Accelerator pot minimum                 | AccMin     | 0.0 V       | 10.0 V    | 0.1 V   | 0.2 V    |
| 22  | Accelerator pot maximum                 | AccMax     | 0.0 V       | 10.0 V    | 0.1 V   | 4.6 V    |
| 23  | Brake pot minimum                       | BrkMin     | 0.0 V       | 10.0 V    | 0.1 V   | 0.2 V    |
| 24  | Brake pot maximum                       | BrkMax     | 0.0 V       | 10.0 V    | 0.1 V   | 4.6 V    |
| 25  | Steer pot minimum                       | StrMin     | 0.00 V      | 10.00 V   | 0.01 V  | 0.20 V   |
| 26  | Steer pot middle point                  | StrMid     | 0.00 V      | 10.00 V   | 0.01 V  | 2.30 V   |
| 27  | Steer pot maximum                       | StrMax     | 0.00 V      | 10.00 V   | 0.01 V  | 4.80 V   |
| 28  | Wig/Wag fwd threshold                   | FwdTH      | 0.0 V       | 10.0 V    | 0.1 V   | 3.0 V    |
| 29  | Wig/Wag rev threshold                   | RevTH      | 0.0 V       | 10.0 V    | 0.1 V   | 2.0 V    |
| 30  | Speed ratio (display Kph)               | SpdRatio   | 1.0         | 999.9     | 0.1     | 120.0    |
| 31  | Vehicle max. Speed                      | VmaxSpd    | 0.0 KPH     | 999.9 KPH | 0.1 KPH | 20.0 KPH |
| 32  | Dual motor cut out                      | DMcut      | 0 %         | 100 %     | 1%      | 10 %     |
| 33  | Dual motor angle 1                      | DMang1     | 0 %         | 100 %     | 1%      | 60 %     |
| 34  | Dual motor angle 2                      | DMang2     | 0 %         | 100 %     | 1%      | 70 %     |
| 35  | Dual motor angle 3                      | DMang3     | 0 %         | 100 %     | 1%      | 85 %     |
| 36  | Dual motor speed 1                      | DMspd1     | 0 %         | 100 %     | 1 %     | 10 %     |
| 37  | Dual motor speed 2                      | DMspd2     | 0 %         | 100 %     | 1%      | 5 %      |
| 38  | Dual motor speed 3                      | DMspd3     | 0 %         | 100 %     | 1%      | 30 %     |
| 39  | Speed threshold to enter speed control  | SpdThSpC   | 0.1 %       | 50.0%     | 0.1%    | 5.0%     |
| 40  | Ramp time from SpdThSpC to zero         | SpdRmpTm   | 0.0 S       | 10.0 S    | 0.1 S   | 2.5 S    |
| 41  | Speed threshold to enter hill hold      | SpdTH_HH   | 0.1 %       | 10.0 %    | 0.1 %   | 1.0 %    |
| 42  | Hill hold time                          | HHTime     | 0 s         | 60 s      | 1 s     | 5 s      |
| 43  | Restraint hill hold speed               | HHspeed    | 0.0 Hz      | 5.0 Hz    | 0.1 Hz  | 3.0 Hz   |
| 44  | Restraint hill hold torque threshold    | HHTrqTH    | 0.1 %       | 35.0 %    | 0.1 %   | 1.5 %    |
| 45  | Hill Hold/positioning proportional gain | KpPos      | 0.0         | 10.0      | 0.1     | 0.0      |
| 46  | Hill Hold/positioning derivative gain   | KdPos      | 0.00        | 1.00      | 0.01    | 0.00     |
| 47  | Hill Hold position dead band            | PosDBand   | 0           | 720       | 1       | 0        |

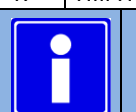

Depending on controller type and configuration some settings will be not available (N/A).

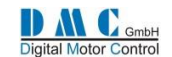

#### 9.1.1 Neutral braking setup options

Neutral braking can be setup in three different modes, depending on the vehicle requirements. The neutral braking mode can be selected in combination with the control mode setup in the controller setup menu:

- Control mode 0, speed control is selected with neutral braking operating in speed mode.
- Control mode 1, torque mode is selected with neutral braking operating in torque mode.
- Control mode 2, torque mode is selected with the end neutral braking operating in speed mode.

If the Hill-Hold feature is required, the choice for the end of neutral braking in speed mode is mandatory.

#### 9.1.2 Neutral braking setup in speed control mode (control mode 0)

This feature is under development.

#### 9.1.3 Neutral braking setup in torque control mode (control mode 1)

The following graph shows how the available neutral braking parameters work. Use this graph as a reference to understand the meaning of the different parameters used to setup smooth neutral braking to zero speed.

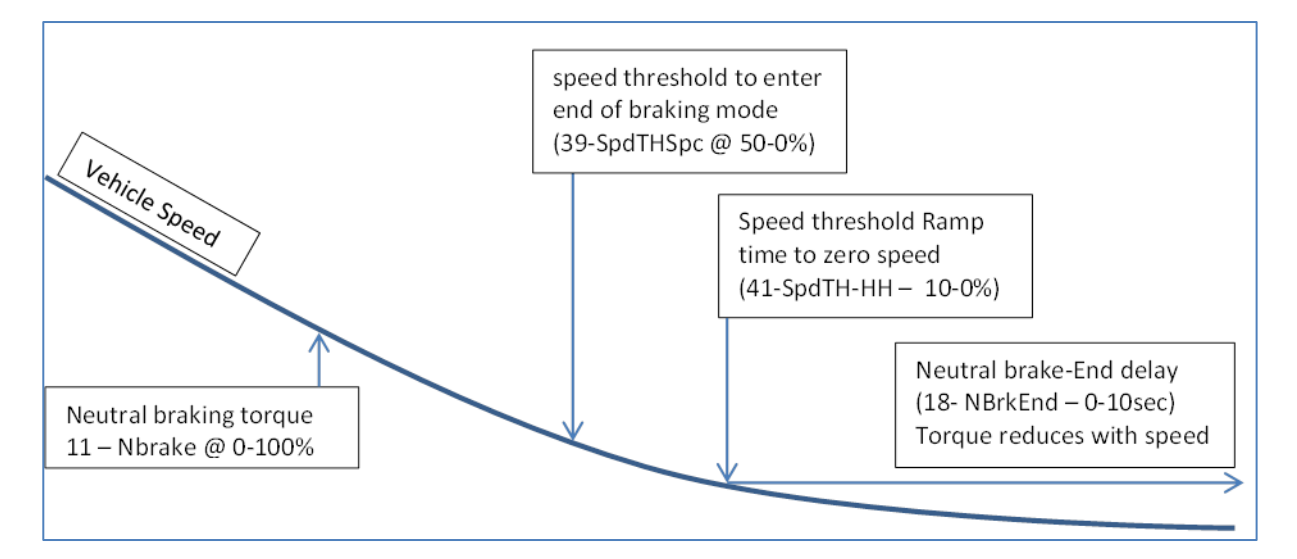

The neutral braking torque is set with parameter 1.11 (typical value between 10 and 25%). The torque is ramped with parameter 1.14 Neutral brake ramp time (typical set to 2 to 4 seconds). When 'speed threshold to enter end of braking mode' is reached the neutral braking torque will be reduced with speed to give a smooth end of braking feel (typical value 10 to 14%). From the point 'speed threshold ramp time to zero speed' (typical 2 to 5%) a timer function (neutral brake end delay – typical 5 to 10 seconds) is used to brake the vehicle to zero speed.

#### 9.1.4 Neutral braking setup in torque control mode (control mode 2)

This feature is under development.

#### 9.1.5 Hill Hold

If the Hill-Hold feature is required, the choice for 'end of neutral braking in speed mode' is mandatory. This feature is under development.

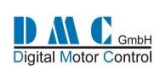

# 9.2 Menu 1 "Pump Adjustments"

| Cal | Parameter                                      | Calibrator | Min.       | Max.     | Step size | Default |
|-----|------------------------------------------------|------------|------------|----------|-----------|---------|
| Ref |                                                | text       | adjust     | adjust   |           |         |
| 1   | Acceleration delay                             | Accel      | 0.1 s      | 10.0 s   | 0.1 s     | 2.5 s   |
| 2   | Deceleration delay                             | Decel      | 0.1 s      | 10.0 s   | 0.1 s     | 0.3 s   |
| 3   | Creep speed                                    | Creep      | 0.0 Hz     | 10.0 Hz  | 0.1 Hz    | 0.0 Hz  |
| 4   | Maximum pot speed 1                            | Potmax1    | 0.0 Hz     | 400.0 Hz | 0.1 Hz    | 0.0 Hz  |
| 5   | Speed 2 demand                                 | Pspeed2    | 0.0 Hz     | 400.0 Hz | 0.1 Hz    | 0.0 Hz  |
| 6   | Speed 3 demand                                 | Pspeed3    | 0.0 Hz     | 400.0 Hz | 0.1 Hz    | 0.0 Hz  |
| 7   | Speed 4 demand                                 | Pspeed4    | 0.0 Hz     | 400.0 Hz | 0.1 Hz    | 0.0 Hz  |
| 8   | Speed 5 demand                                 | Pspeed5    | 0.0 Hz     | 400.0 Hz | 0.1 Hz    | 0.0 Hz  |
| 9   | Speed 6 demand (power steer)                   | Pspeed6    | 0.0 Hz     | 400.0 Hz | 0.1 Hz    | 0.0 Hz  |
| 10  | Minimum motor speed in cutback conditions      | MinSpeed   | 0.0 Hz     | 400 0 Hz | 0147      | 0047    |
|     | (usually for hydraulic pump protection         | wiinspeed  | (Disabled) | 400.0 HZ | 0.1 HZ    | 0.0 HZ  |
| 11  | Acceleration delay for speed 6 demand (pwrStr) | Paccel6    | 0.1 s      | 10.0 s   | 0.1 s     | 2.5 s   |
| 12  | Power steer delay                              | PStrDly    | 0.1 s      | 50.0 s   | 0.1 s     | 5 s     |
| 13  | Accelerator pot minimum                        | AccMin     | 0.0 V      | 10.0 V   | 0.1 V     | 3.3 V   |
| 14  | Accelerator pot maximum                        | AccMax     | 0.0 V      | 10.0 V   | 0.1 V     | 0.2 V   |
| 15  | Speed threshold to enter speed control         | SpdThSpC   | 0.1 %      | 50.0%    | 0.1%      | 5.0%    |
| 16  | Ramp time from SpdThSpC to zero                | SpdRmpTm   | 0.0 S      | 10.0 S   | 0.1 S     | 2.5 S   |
| 17  | Speed threshold to enter hill hold             | SpdTH_HH   | 0.1 %      | 10.0 %   | 0.1 %     | 1.0 %   |
| 18  | Hill hold time                                 | HHTime     | 0 s        | 60 s     | 1 s       | 5 s     |
| 19  | Restraint hill hold speed                      | HHspeed    | 0.0 Hz     | 5.0 Hz   | 0.1 Hz    | 3.0 Hz  |
| 20  | Restraint hill hold torque threshold           | HHTrqTH    | 0.1 %      | 35.0 %   | 0.1 %     | 1.5 %   |
|     |                                                |            |            |          |           |         |

Depending on controller type and configuration some settings will be not available (N/A).

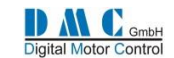

# 9.3 Menu 2 "Status"

The status menu shows various parameters from the controller which can be useful to help tune and optimize vehicle performance.

| Cal<br>Ref | Item                        | Calibrator<br>text | Step size | Serv                          | Service log info & Notes               |         |                                      |  |
|------------|-----------------------------|--------------------|-----------|-------------------------------|----------------------------------------|---------|--------------------------------------|--|
| 1          | Drive hours counter         | Drive              | 0.1 Hrs   |                               | shows key hours                        |         |                                      |  |
| 2          | Battery Discharge Indicator | BDI                | 1%        | $\triangleleft$               | Raw BDI value incl.<br>state (WO & CO) | A       | BDI states (see BDI<br>States table) |  |
| 3          | Vehicle Speed               | Vehicle            | 1 Kph     |                               |                                        |         |                                      |  |
| 4          | Controller Temperature      | CtrlTmp            | 0.1 °C    | $\leq$                        | Min. temperature                       | A       | Max. temperature                     |  |
| r          | Mater Temperature           | MatTama            | 0.1.90    | Show                          | Shows N/A when disabled.               |         |                                      |  |
| Э          | Motor remperature           | worremp            | 0.1 °C    | $\overline{\bigtriangledown}$ | Min. temperature                       | A       | Max. temperature                     |  |
| 6          | Battery Voltage             | BatVolts           | 0.1 V     |                               |                                        | A       | Max. Voltage                         |  |
| 7          | Capacitor Voltage           | CapVolts           | 0.1 V     |                               |                                        | A       | Max. Voltage                         |  |
| 8          | Accelerator demand          | Accel              | 0.1 %     | $\mathbf{\nabla}$             | Steer pot demand                       | A       | Foot brake demand                    |  |
| 9          | Drive State                 | DriveSta           |           | See                           | drive and brake status                 | s tabl  | e                                    |  |
| 10         | Speed Limit                 | SpeedLim           |           | See                           | speed limits table                     |         |                                      |  |
| 11         | Torque Limit                | TrqLimit           |           | See torque limits table       |                                        |         |                                      |  |
| 12         | Motor Limit                 | MotorLim           |           | See                           | motor limits table                     |         |                                      |  |
| 13         | Current Fault code          | CurFault           | Fxx       | $\mathbf{\nabla}$             | Show fault time                        | A       | Show sub code                        |  |
| 14         | Target demand               | DemTrgt            | 0.1 %     | +                             | CW                                     | I       | CCW                                  |  |
| 15         | Ramped demand               | DemRampd           | 0.1 %     | +                             | CW                                     | I       | CCW                                  |  |
| 16         | Actual torque               | TrqAct             | 0.1 %     | $\overline{\nabla}$           | Motor torque<br>capability             | A       | Sub code                             |  |
|            |                             |                    |           | +                             | CW                                     | -       | CCW                                  |  |
| 17         | Actual speed                | SpeedAct           | 0.1 %     | +                             | CW                                     | -       | CCW                                  |  |
| 18         | Actual Flux                 | FluxDem            | 0.1 %     |                               |                                        | $\land$ | Actual Flux                          |  |
| 19         | Stator speed                | StatorSpd          | 0.1 Hz    |                               |                                        |         |                                      |  |
| 20         | Rotor speed                 | RotorSpd           | 0.1 Hz    |                               |                                        | $\land$ | RPM speed                            |  |
| 21         | Motor current               | I_Motor            | 0.1 Arms  | $\overline{\mathbf{v}}$       | Id Current                             | A       | lq Current                           |  |
| 22         |                             |                    |           | $\mathbf{\nabla}$             | <b>Reactive Power</b>                  | A       | Motor Power                          |  |
|            | Motor voltage               | V_Motor            | 0.1 Vrms  | -!                            | Reached maximum<br>output voltage (VL) |         |                                      |  |
| 23         | Battery current             | I batter           | 0.1 A     |                               | 1 3()                                  |         |                                      |  |
| 24         | Filtered capacitor voltage  | V CapFlt           | 0.1 V     |                               |                                        |         |                                      |  |
| 25         | Speed limit                 | SpdLim             | 0.1 %     |                               |                                        |         |                                      |  |
| 26         | Drive torque limit          | DrvTrgL            | 0.1 %     |                               |                                        | A       | Torque limit CW                      |  |
| 27         | Brake torque limit          | BrkTrqL            | 0.1 %     |                               |                                        | Ĩ.      | Torque limit CCW                     |  |
|            |                             | · ·                | I         |                               | 1                                      |         |                                      |  |

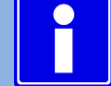

To reset the service log data, press the + and – button at the same time when the controller is in neutral.

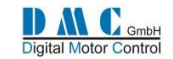

#### 9.3.1 Status tables

#### **BDI States**

| BDI States | Description                                  |
|------------|----------------------------------------------|
| 0          | Initializing                                 |
| 1          | ОК                                           |
| 2          | BDI is getting low $ ightarrow$ Warning (WO) |
| 3          | BDI is too low $\rightarrow$ Cut out (CO)    |

#### Drive and brake status

| Status | Description                 |
|--------|-----------------------------|
| NC     | No Configuration            |
| Ν      | Neutral, not pulsing        |
| FD     | Forward drive               |
| RD     | Reverse drive               |
| DB     | Direction braking           |
| NB     | Neutral braking             |
| FB     | Foot braking                |
| FB     | Hill hold                   |
| HF     | Forward restraint hill hold |
| HR     | Reverse restraint hill hold |

## 9.3.2 Drive and brake limits tables

Torque limits have precedence above speed limits.

#### **Speed limits**

| +     |                                |
|-------|--------------------------------|
| Limit | Description                    |
| MS    | Motor speed                    |
| SM    | Speed limit forward or reverse |
| S1    | Speed 1 limit                  |
| S2    | Speed 2 limit                  |
| S3    | Speed 3 limit                  |
| S4    | Speed 4 limit                  |
| S5    | Speed 5 limit                  |
| S6    | Speed 6 limit                  |
| SI    | Inching                        |
| SB    | BDI speed limit                |

#### **Motor Limits**

| Limit | Description                        |
|-------|------------------------------------|
| TL    | Torgue Limit                       |
| SL    | Speed Limit                        |
| TH    | Not able to hold torque            |
| SH    | Not able to hold speed             |
| FH    | Not able to hold flux              |
| IH    | Not able to hold flux current      |
| СН    | Not able to hold circle limitation |
| HL    | Not able to hold hexagon limit     |
| OL    | Circle limitation                  |

#### **Torque limits**

| Limit | Description                           |
|-------|---------------------------------------|
| СТ    | Controller temperature                |
| MT    | Motor temperature                     |
| PT    | Performance table current limit       |
| тс    | Timed Current Limit                   |
| T1    | I <sup>2</sup> t current limit step 1 |
| T2    | I <sup>2</sup> t current limit step 2 |
| Т3    | I <sup>2</sup> t current limit step 3 |
| HV    | High Voltage limit                    |
| LV    | Low Voltage limit                     |

#### **Shared Line Contactor Status**

| Status | Description                   |
|--------|-------------------------------|
| ST     | Starting up                   |
| RC     | Ready to close Line Contactor |
| CS     | Is closing line contactor     |
| PS     | Start pulsing                 |
| KF     | Key fault is found            |
| NK     | Not known                     |

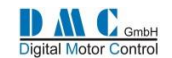

# 9.4 Menu 3 "Controller Setup"

#### 9.4.1 Controller Setup for Traction

Change these settings to select the required options and I/O.

| Cal<br>Ref | Parameter                    | Calibrator<br>text | Options<br>(defaults are in bold)                               | Range    |
|------------|------------------------------|--------------------|-----------------------------------------------------------------|----------|
| 1          | Accel. Characteristic        | Lin/Curv           | 0 = Accelerator linear                                          | 0-1      |
|            |                              |                    | 1 = Accelerator curved                                          |          |
| 2*         | Control mode                 | Spd/Torq           | 0 = Speed mode                                                  | 0 – 2    |
|            |                              |                    | 1 = Torque mode                                                 |          |
|            |                              |                    | 2 = Torque mode & end of braking in speed mode                  |          |
| 3          | Proportional direction brake | Off /Bpro          | 0 = Fixed, <b>1 = Proportional</b>                              | 0-1      |
| 4          | Hill hold                    | Off/HH             | 0 = Coast, 1 = Hill hold                                        | 0-1      |
| 5*         | I/O Pin 5 and 6              | Spd/Inch           | 0 = Speed 1+2 , 1 = Inching Fwd/Rev                             | 0-1      |
| 6          | I/O Pin 7                    | Spd3/Hbk           | 0 = Speed3, <b>1 = Handbrake</b>                                | 0-1      |
|            |                              |                    | (If handbrake selected, set the required max. speed             |          |
|            |                              |                    | when handbrake applied at Speed 3                               |          |
| 7          | Power steer trigger          | PsF/FR/S           | 0 = FS1                                                         | 0-3      |
|            |                              |                    | 1 = Fwd/Rev                                                     |          |
|            |                              |                    | 2 = Seat switch                                                 |          |
|            |                              |                    | 3 = FS1 and rotor speed                                         |          |
| 8*         | Vehicle type select          | Ride/Wlk           | 0 = Ride-on                                                     | 0-2      |
|            |                              |                    | 1 = Walkie                                                      |          |
|            |                              |                    | 2 = Walkie (allows to drive slowly @ speed 3 speed with         |          |
|            |                              |                    | tiller switch open and only when speed 3 is active)             |          |
| 9*         | Tiller Function              | TillFunc           | 0 = Normal response                                             | 0 – 2    |
|            |                              |                    | 1 = fast response                                               |          |
|            |                              |                    | 2 = immediate response                                          |          |
| 10         | Display Status field         | Of/D/V/K           | 0 = None                                                        | 0-6      |
|            |                              |                    | 1 = Acc                                                         |          |
|            |                              |                    | 2 = Motor V/RPM                                                 |          |
|            |                              |                    | 3 =Speed in Kph                                                 |          |
|            |                              |                    | 4 = Steering position                                           |          |
|            |                              |                    | 5 = Motor current                                               |          |
|            |                              |                    | 6 = Battery current                                             |          |
| 11*        | Accelerator type             | AccelTyp           | 0 = Normal accelerator, 1 = Wig-wag                             | 0-1      |
| 12         | Accelerator Damping Factor   | AccelDam           | <b>1 = No damping,</b> 2 to 120 multiplies the acceleration and | 1 - 120  |
|            | (Torque mode only)           |                    | deceleration delay, linear reduced to 1 at 75% demand.          |          |
| 13*        | Single or Dual Motor         | Si/DL/DR           | <b>0 = Single</b> , 1 = Dual Left, 2 = Dual Right               | 0 – 2    |
| 14*        | Digital O/P 4 config         | RL/BL              | <b>0 = Remote LED</b> , 1 = Brake light                         | 0-1      |
| 15*        | Load Defaults                | LoadDefs           | 0 = Don't load defaults, 1 = Load defaults                      | 0-1      |
| 16*        | Active low or high digital   | Actv L/H           | 0 = Active low digital inputs                                   | 0-1      |
|            | inputs                       |                    | 1 = Active high digital inputs                                  |          |
| 17*        | Accelerator supply wire off  | SplyWrOf           | 0 = No supply wire off detection                                | 0 – 3    |
|            | detection                    |                    | 1 = 0V wire off detection enabled                               |          |
|            |                              |                    | 2 = 5V wire off detection enabled                               |          |
|            |                              |                    | 3 = Both OV and 5V wire off detection                           |          |
| 18         | Standby timer                | StdByDly           | Adjustable from 0 to 10 Minutes.                                | 0 - 10   |
|            |                              |                    | Default is 0 (0=Off)                                            |          |
| 19         | Line Contactor pull-in level | LCPlInLv           | Adjustable from 50% to 100% Ubatt.to limit inrush               | 50-100%  |
|            |                              |                    | current. Default is 75%                                         | <u> </u> |
| 20         | Line Contactor pull-in time  | LCPlInTO           | Line Contactor pull in time out                                 | 0-60sec  |
| 24         | out                          |                    | Detault is 10sec.                                               |          |
| 21         | Drive torque during braking  | DIrq@Brk           | U = no drive torque allowed during brake                        | 0-1      |
|            |                              |                    | 1 = arive torque is allowed during brake                        |          |
|            | • (*) Recycle the ke         | ey switch to m     | ake changes active. (Also indicated on calibrator 'key')        |          |

Irrelevant options show n/a

•

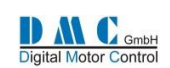

#### 9.4.2 Controller Setup for Pump

A pump controller is always in speed control mode. Other changes to the Controller Setup compared to the traction controller setup are:

| Cal<br>Ref | Parameter                                                                                                    | Calibrator<br>text | Options<br>(defaults are in bold)                  | Range |  |  |  |  |  |
|------------|----------------------------------------------------------------------------------------------------|--------------------|----------------------------------------------------|-------|--|--|--|--|--|
| 1          | Accelerator Characteristic                                                                                                    | Lin/Curv           | 0 = linear, 1 = Curved                             | 0 - 1 |  |  |  |  |  |
| 2          | Speed 6 input normally closed (low) or                                                                                                    | Spd6NO/NC          | 0 = Speed 6 input normally closed                  | 0-1   |  |  |  |  |  |
|            | normally open (high)                                                                                                    |                    | 1 = Speed 6 input normally open                    |       |  |  |  |  |  |
| 3          | Inhibit input normally closed (low) or                                                                                                    | HibNO/NC           | 0 = Inhibit input normally closed                  | 0-1   |  |  |  |  |  |
|            | normally open (high)                                                                                                    | -                  | 1 = Inhibit input normally open                    |       |  |  |  |  |  |
| 4          | Enable power up checks                                                                                                    | Nchk/Chk           | 0 = Disable power up checks                        | 0-1   |  |  |  |  |  |
|            |                                                                                                    |                    | 1 = Enable power up checks                         |       |  |  |  |  |  |
| 5          | Enable pot with switch                                                                                                    | NoSw/Sw            | 0 = Disable pot switch (use pot only)              | 0-1   |  |  |  |  |  |
|            |                                                                                                    |                    | 1 = Enable pot with switch                         |       |  |  |  |  |  |
| 6          | Display Status Field                                                                                                    | Of/D/V/K           | 0 = None                                           | 0-6   |  |  |  |  |  |
|            |                                                                                                    |                    | 1 = Acc                                            |       |  |  |  |  |  |
|            |                                                                                                    |                    | 2 = Motor V/RPM                                    |       |  |  |  |  |  |
|            |                                                                                                    |                    | 3 =Speed in Kph                                    |       |  |  |  |  |  |
|            |                                                                                                    |                    | 4 = Steering position                              |       |  |  |  |  |  |
|            |                                                                                                    |                    | 5 = Motor current                                  |       |  |  |  |  |  |
|            |                                                                                                    |                    | 6 = Battery current                                |       |  |  |  |  |  |
| 7          | n/a                                                                                                    |                    |                                                    |       |  |  |  |  |  |
| 8          | n/a                                                                                                    |                    |                                                    |       |  |  |  |  |  |
| 9          | Digital O/P 4 (pin A18)                                                                                                    | RemoteLED          | 0 = Remote LED                                     | 0-0   |  |  |  |  |  |
| 10         | Load Defaults                                                                                                    | LoadDefs           | <b>0 = Don't load defaults</b> , 1 = Load defaults | 0-1   |  |  |  |  |  |
| 11         | Active low or high digital inputs                                                                                                    | Actv L/H           | 0 = Active low digital inputs                      | 0-1   |  |  |  |  |  |
|            |                                                                                                    |                    | 1 = Active high digital inputs                     |       |  |  |  |  |  |
| 12         | Accelerator supply wire off detection                                                                                                    | SplyWrOf           | 0 = No supply wire off detection                   | 0-3   |  |  |  |  |  |
|            |                                                                                                    |                    | 1 = 0V wire off detection enabled                  |       |  |  |  |  |  |
|            |                                                                                                    |                    | 2 = 5V wire off detection enabled                  |       |  |  |  |  |  |
|            |                                                                                                    |                    | 3 = Both 0V and 5V wire off detection              |       |  |  |  |  |  |
| 13         | Line Contactor pull-in level                                                                                                    | LCPlInLv           | Adjustable from 50% to 100% Ubatt.to               | 50-   |  |  |  |  |  |
|            |                                                                                                    |                    | limit inrush current. Default is 75%               | 100%  |  |  |  |  |  |
| 14         | Line Contactor pull-in time out                                                                                                    | LCPIInTO           | Line Contactor pull in time out                    | 0-    |  |  |  |  |  |
|            |                                                                                                    |                    | Default is 10sec.                                  | 60sec |  |  |  |  |  |
|            | <ul> <li>(*) Recycle the key switch to make changes active. (Also indicated on calibrator 'key')</li> <li>Irrelevant options show n/a</li> </ul> |                    |                                                    |       |  |  |  |  |  |

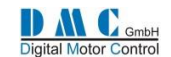

# 9.5 AC Motor Auto Tuning

The SuperSigma2 is capable of performing automatic tuning of the motor parameters. The auto tuning system is designed to optimize the motor parameters completely automated without the need to tune anything manually. The auto tuning just needs a basic set of parameters that are normally provided on the nameplate of the motor manufacture. After starting the auto tuning procedure, the motor will spin. It is essential to make sure the motor can spin freely and unloaded. Under these circumstances the best possible tuning results will be achieved. Alternatively we designed an auto tuning procedure that can be used in situations where it is impossible to let the motor spin unloaded, for example when the hydraulic pomp is installed and can't be removed.

If the alternative auto tuning procedure is used, the tuning results will not be as perfect as in a unloaded situation.

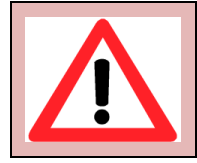

Traction controller auto tuning: THE TRACTION WHEELS MUST BE OF THE GROUND
 Pump controller auto tuning: REMOVE THE HYDRAULIC PUMP

The auto tuning takes about 5 minutes to complete.

After a successful auto tuning, all the parameters in the motor setup and motor advanced menus will have new values. Although not advised, it is possible to modify parameters in the AC motor setup menu. In that case a recalculation must be performed to make sure the parameters are matching. Please read the next section for more details. Parameters in the advanced menu are for indication only and cannot be changed manually without the assistance of DMC engineers.

#### 9.5.1 Setting up auto tuning

| Auto Tuning Parameter                | Acceptable auto tuning results Best auto tuning results                                                                |                      |  |  |  |
|--------------------------------------|----------------------------------------------------------------------------------------------------|----------------------|--|--|--|
| Number of motor poles                | Required                                                                                                    |                      |  |  |  |
| Number of sensor encoder teeth       | Required                                                                                                    |                      |  |  |  |
| Sensor encoder supply voltage        | Choose 5 volt or 1                                                                                                    | 2 volt sensor supply |  |  |  |
| Reverse sensor encoder reading       | Try set to 1 if auto tuning diagnostics return an error 6 and the actual motor direction is forward                    |                      |  |  |  |
| Reverse motor direction              | Try set to 1 if auto tuning diagnostics return an error 6 and motor direct is reversed (or counter clock wise)         |                      |  |  |  |
| Nominal Battery Voltage              | Req                                                                                                    | uired                |  |  |  |
| Nominal RMS motor current For tuning | Optional                                                                                                    | Required             |  |  |  |
| Maximum RMS motor current            | Optional (or enter best guess)<br>(set higher than nominal current!)                                                   | Required             |  |  |  |
| Nominal frequency for auto tuning    | Optional                                                                                                    | Required             |  |  |  |
| Maximum desired motor frequency      | Optional (or guess freq.x30=rpm) Required                                                                              |                      |  |  |  |
| Auto tuning type                     | Set to 0 - for regular unloaded auto tuning<br>Set to 1- only for tuning an pump motor with the hydraulic pump fitted. |                      |  |  |  |

The following table indicates what is required to achieve good auto tuning results. The required input data can be found on the motor name plate.

It is not preferred, but even if not all of the above information is available, it is still possible to perform auto tuning. The auto tuning algorithm will try to calculate the missing parameters instead. As a minimum - the number of poles, the number of teeth, the nominal battery voltage must be set manually! Nonetheless, to get the best possible tuning results, all auto tuning parameters should be set properly!

#### 9.5.1.1 Special note for auto tuning hydraulic pump motors

The user must verify if the motor is spinning the pump in the right direction (otherwise change the motor direction with parameter 'reverse motor direction'.

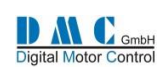

#### 9.5.2 Menu 4 "AC Motor Auto Tuning"

| Cal         | Parameter                                                                                                    | Calibrator | Min.    | Max.                        | Step   | Default         |  |  |
|-------------|----------------------------------------------------------------------------------------------------|------------|---------|-----------------------------|--------|-----------------|--|--|
| Ref         |                                                                                                    | text       |         |                             | size   |                 |  |  |
| 1           | Number of motor poles                                                                                                    | Nmotpole   | 2       | 16                          | 2      | 4               |  |  |
| 2           | Number of sensor encoder teeth                                                                                                    | NofTeeth   | 16      | 255                         | 1      | 80              |  |  |
| 3           | Sensor encoder supply voltage                                                                                                    | SenSuppV   | 0 (=5V) | 1 (=12V)                    | 1      | 0               |  |  |
| 4           | Reverse sensor encoder reading                                                                                                    | SpdRever   | 0       | 1                           | 1      | 0               |  |  |
| 5           | Reverse motor direction                                                                                                    | MotorRev   | 0       | 1                           | 1      | 0               |  |  |
| 6 <b>**</b> | Battery Voltage                                                                                                    | BattV AT   | 12. 0 V | Units U <sub>maxnom</sub>   | 1V     | 24V             |  |  |
| 7**         | Nominal RMS motor current For tuning                                                                                                    | Inom AT    | 1 Arms  | Units I <sub>max</sub> Arms | 1 Arms | 1/2 max current |  |  |
| 8*          | Maximum RMS motor current                                                                                                    | Imotmax    | 1 Arms  | Units I <sub>max</sub> Arms | 1 Arms | Max current     |  |  |
| 9 <b>**</b> | Nominal motor frequency                                                                                                    | Fnom AT    | 0.0 Hz  | 400.0 Hz                    | 0.1 Hz | 50.0 Hz         |  |  |
| 10*         | Maximum desired motor frequency                                                                                                    | Fmotmax    | 0.0 Hz  | 400.0 Hz                    | 0.1 Hz | 100.0 Hz        |  |  |
| 11          | Start Auto-tuning                                                                                                    | AutoTune   | 0       | 1                           | 1      | 0               |  |  |
| 12          | Recalculation after changing one of the adjustment of this menu signed with one star *                                                                                                    | Recalcul   | 0       | 1                           | 1      | 0               |  |  |
| 13          | Auto Tuning Type:<br>0= Standard <u>unloaded motor</u> auto tuning<br>1= Alternative <u>loaded motor</u> auto tuning<br>(only to be used for hydraulic pomp motors)<br>(Tuning results will not be perfectly optimized) | TuneType   | 0       | 1                           | 1      | 0               |  |  |
|             | * If a parameter with one star is changed, recalculation is required.     Recalculation is performed after setting the recalculation parameter to 1 and recycling the key.                                              |            |         |                             |        |                 |  |  |

• \*\* Changes to parameters with two stars are only considered when performing auto tuning after recycling the key !

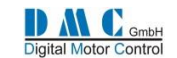

#### 9.5.3 **Initiating auto tuning**

After setting up the basic parameters for the auto tuning, the auto tuning can be started. This is done by setting the auto tuning parameter to '1'. The calibrator will now show the following screen.:

These screens are shown to alert the user auto tuning is starting. \*\*\* AUTO TUNING \*\*\* This can be confirmed by pressing and holding the + and - button for at least 5 Have you set the parameters? seconds. \*\*\*\*\*\*\*\*

Then the calibrator shows the following screen:

For Traction controllers:

For Pump controllers:

\*\*\* AUTO TUNING \*\*\* \*\*\* AUTO TUNING \*\*\* Are the wheels off the ground? \*\*\*\*\*\*

Is the motor able to spin unloaded? \*\*\*\*\*

Again, confirm by pressing and holding the + and - button for at least 5 seconds.

When Auto Tuning has started the following screen is shown:

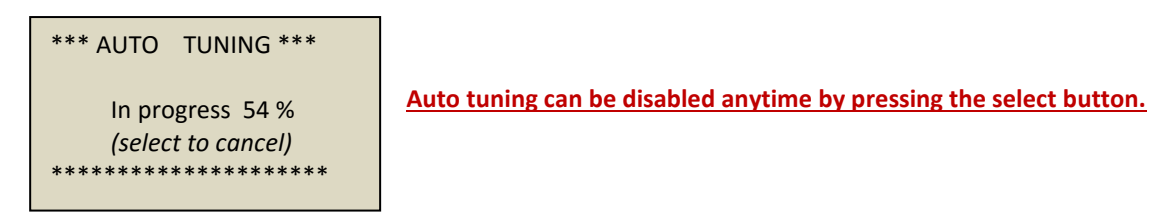

After the auto tuning process is finished the following screen will be shown:

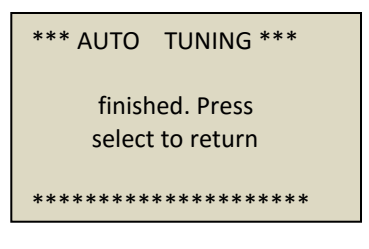

In case of errors the following screen will be shown:

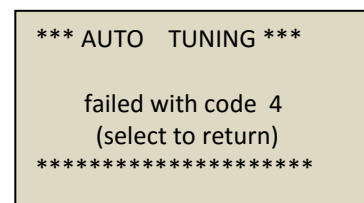

In case of an error, verify the error code in the next section.

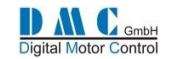

#### 9.5.4 Auto tuning errors

It is possible the auto tuning algorithm has encountered an error. This list provides the possible errors during auto tuning.

| Error | Description                                                                                                    |  |  |  |  |  |
|-------|----------------------------------------------------------------------------------------------------|--|--|--|--|--|
| 0     | No errors in the Auto tuning Motor Module                                                                                                    |  |  |  |  |  |
| 1     | The rated battery voltage set is not consistence with the measured one auto tuning cannot be performed                                                                                                    |  |  |  |  |  |
| 2     | The battery is too low auto tuning cannot be performed                                                                                                    |  |  |  |  |  |
| 3     | An overcurrent is detected (maybe short circuit or wrong wiring)                                                                                                    |  |  |  |  |  |
| 4     | no current is flowing in the motor: no or wrong motor connection                                                                                                    |  |  |  |  |  |
| 5     | No encoder feedback reading it means no encoder connected or motor locked (tip: check for the encoder supply voltage setting being correct)                                                                                                    |  |  |  |  |  |
| 6     | Error in speed measurement: direction measured is not consistent with motor direction                                                                                                    |  |  |  |  |  |
| 7     | Measured rotor frequency is very different from stator frequency (wrong number of pulses or poles)                                                                                                    |  |  |  |  |  |
| 8     | Unable to finish calculation (rotor resistance too low or too high)                                                                                                    |  |  |  |  |  |
| 9     | Unable to finish calculation (motor with very low inductance or very low rated current)                                                                                                    |  |  |  |  |  |
| 10    | Unable to finish calculation (motor with very low rotor resistance or very low rated current or rated frequency for auto tuning set too low)                                                                                                    |  |  |  |  |  |
| 11    | Unable to finish calculation (motor with very low magnetizing inductance or very low rated current or frequency for auto tuning set too low)                                                                                                    |  |  |  |  |  |
| 12    | Unable to finish magnetizing curve calculation (motor is not load free)                                                                                                    |  |  |  |  |  |
| 13    | Unable to finish auto tuning motor parameters calculation because flux demand is set too low => increase flux demand parameters                                                                                                    |  |  |  |  |  |
| 14    | Unable to finish auto tuning motor parameters calculation because it is unable to find the frequency base point for field weakening within the set max. frequency $\rightarrow$ increase max. desired motor frequency parameter or increase nominal RMS motor current for auto tuning |  |  |  |  |  |
| 15    | Unable to finish auto tuning motor parameters calculation because values are out of range $\rightarrow$ Increase maximum desired motor frequency                                                                                                    |  |  |  |  |  |
| 16    | Unable to finish auto tuning motor parameters calculation. Increase nominal motor frequency and perform auto tuning again                                                                                                    |  |  |  |  |  |
| 17    | Unable to calculate PI GAINS (perform again auto tuning starting from default and check motor connection and if motor is free to spin)                                                                                                    |  |  |  |  |  |
| 18    | An unknown error occurred                                                                                                    |  |  |  |  |  |

#### 9.5.5 Recalculation

It is possible to alter one or more parameters, for example the maximum desired motor current. To gain advantage of this change it is possible to do another auto tuning, but it is also possible to perform a recalculation of the parameters based upon this change. To initiate a recalculation, simply set the parameter in the motor setup menu to 1 and recycle the key switch.

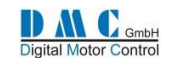

# 9.6 Menu 5 "AC Motor Setup"

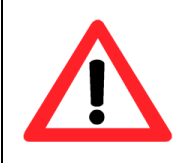

The AC motor setup menu define the motor characteristics for the controller. These parameters are calculated by the auto tuning algorithm.

If it is necessary to tune these parameters, please consult DMC first.

Mistakes in the motor setup tables can cause serious accidents and/or defective controllers and/or

defective motors.

| Cal | Parameter                                                               | Calibrator | Min.    | Max.     | Step    | Default                         |
|-----|-------------------------------------------------------------------------|------------|---------|----------|---------|---------------------------------|
| Ref |                                                                         | text       |         |          | size    |                                 |
| 1   | Proportional gain speed controller                                      | Kp Spd     | 0.1     | 63.9     | 0.1     | 14.0                            |
| 2   | Integral gain speed controller                                          | Ki Spd     | 0.1     | 1999.9   | 0.1     | 9.0                             |
| 3   | Differential gain speed controller                                      | KdSpd      | 0       | 80.0     | 0.1     | 0.0                             |
| 4   | Enable double PI settings for speed controller                          | SpdPIx2    | 0       | 1        | 1       | 1                               |
| 5   | Double PI speed threshold                                               | SpdPITH    | 0 %     | 50 %     | 1 %     | 8 %                             |
| 6   | Proportional gain speed controller below threshold                      | KpSpdLow   | 0.1     | 63.9     | 0.1     | 8.0                             |
| 7   | Integral gain speed controller below threshold                          | KiSpdLow   | 0.1     | 1999.9   | 0.1     | 30.0                            |
| 8   | Differential gain speed controller below threshold                      | KdSpdLow   | 0       | 80.0     | 0.1     | 0.0                             |
| 9   | Transition time between the two PI settings for the speed controller    | TransTim   | 0.01 s  | 5.00 s   | 0.01 s  | 0.3 s                           |
| 10  | Torque request at maximum flux request                                  | Trq@Ymax   | 5 %     | 100 %    | 1%      | 30 %                            |
| 11  | Minimum required percentage of rated flux at zero torque request        | FluxMin    | 20 %    | 120 %    | 1 %     | 80 %                            |
| 12  | Extra field weakening level referred to the ideal flux at maximum speed | FWextra    | 0 %     | 40 %     | 1 %     | 0 %                             |
| 13  | Speed Threshold for beginning field weakening                           | F_FW TH    | 20 %    | 200 %    | 1%      | 85 %                            |
| 14  | Torque Reduction Map in field weakening range point 1                   | TReduc1    | 10%     | 100%     | 1%      | 90%                             |
| 15  | Torque Reduction Map in field weakening range point 2                   | TReduc2    | 10%     | 100%     | 1%      | 80%                             |
| 16  | Torque Reduction Map in field weakening range point 3                   | TReduc3    | 10%     | 100%     | 1%      | 70%                             |
| 17  | Torque Reduction Map in field weakening range point 4                   | TReduc4    | 10%     | 100%     | 1%      | 60%                             |
| 18  | Torque Reduction Map in field weakening range point 5                   | TReduc5    | 10%     | 100%     | 1%      | 50%                             |
| 19* | Slip Frequency                                                          | SlipFrq    | 0.01 Hz | 12.00 Hz | 0.01 Hz | Depend on<br>Controller<br>Size |
| 20* | Maximum rated flux                                                      | FluxMax    | 20 %    | 120 %    | 1 %     | 100 %                           |
| 21  | Capacitor Voltage ramp Time                                             | CapVTime   | 0.1 s   | 20.0 S   | 0.1 S   | 5.0 S                           |
| 22  | Voltage Limiter Filter Frequency                                        | FVlimFlt   | 0.1 Hz  | 100.0 Hz | 0.1 Hz  | 2.0 Hz                          |
| 23  | Circle limitation                                                       | VmodMax    | 92%     | 98%      | 1%      | 94%                             |

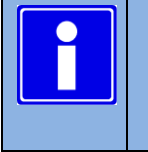

•

\* If a parameter with one star is changed, recalculation is required.

Recalculation is performed after setting the recalculation parameter to 1 and recycling the key.

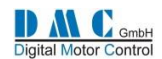

# 9.7 Menu 6 "AC Motor Advanced"

#### (indication only – not possible to modify without assistance of DMC engineers)

| Cal | Parameter                                             | Calibrator | Min.   | Max.   | Step   | Default |
|-----|-------------------------------------------------------|------------|--------|--------|--------|---------|
| Ref |                                                       | text       |        |        | size   |         |
| 1   | Decouple Iq and Id controllers                        | Decouple   | 0      | 1      | 1      | 0       |
| 2   | Enable speed filter for flux / torque observer        | SpdFiltr   | 0      | 1      | 1      | 0       |
| 3   | Enable software PWM algorithm delay compensation      | PWMDelay   | 0      | 1      | 1      | 1       |
| 4   | Limit torque controller during Voltage limiting       | VoltSat    | 0      | 1      | 1      | 1       |
| 5   | Temperature Rising Compensation                       | RrAdapta   | 0      | 1      | 1      | 0       |
| 6   | Speed Control Filter                                  | SCFilter   | 0      | 1      | 1      | 1       |
| 7   | Enable Voltage Limiter                                | VoltCtrl   | 0      | 1      | 1      | 1       |
| 8   | Enable Flux Controller                                | FluxCtrl   | 0      | 1      | 1      | 1       |
| 9   | Speed filter cut-off frequency                        | Fspdfilt   | 4 Hz   | 400 Hz | 1 Hz   | 80 Hz   |
| 10  | Filter frequency for the flux regulator               | FfluxFlt   | 1 Hz   | 100 Hz | 1 Hz   | 50 Hz   |
| 11  | Minimum level of flux for minimum flux protection     | FluxminF   | 0 %    | 60 %   | 1 %    | 5 %     |
| 12  | Timer for minimum flux protection intervention        | FluxTime   | 0.05 s | 1.50 s | 0.01 s | 0.2 s   |
| 13  | Percentage of correction for leakage inductance value | DecoLeak   | 20 %   | 180 %  | 1 %    | 100 %   |
| 14  | Back EMF correction factor                            | BEMFCorr   | 20 %   | 180 %  | 1 %    | 100 %   |
| 15  | Enable Capacitor voltage Variation compensation       | CapVCmEn   | 0      | 1      | 1      | 1       |

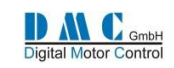

# 9.8 Menu 7 "Limits Setup"

| Cal<br>Ref | Parameter                                             | Calibrator<br>text | Min.                 | Max.       | Step<br>size | Default    |
|------------|-------------------------------------------------------|--------------------|----------------------|------------|--------------|------------|
| 1          | Motor Temp Sensor Type                                | MtempTyp           | 0                    | 0          | 0            | 0=         |
|            |                                                       |                    |                      |            |              | KTY84-130  |
| 2          | Motor Temp. Cutback start                             | TempStrt           | 0 °C                 | 151 °C     | 1 °C         | 120 °C     |
|            |                                                       |                    |                      | (disables) |              | (enabled)  |
| 3          | I <sup>2</sup> t Nominal Motor Current                | NomCurr            | 0 Arms               | Unit max.  | 1            | 0 Arms     |
|            |                                                       | (I2tInom           |                      |            | Arms         |            |
| 4          | I <sup>2</sup> t Start Motor Temperature              | I2tTemp            | 0 °C                 | 100 °C     | 1 °C         | 0°C        |
| 5          | I²t Time                                              | I2tTime            | 0 s                  | 999 s      | 1 s          | 0 s        |
|            |                                                       |                    | (disables)           |            |              | (disabled) |
| 6          | I <sup>2</sup> t Cutback1                             | I2tCutB1           | 0 %                  | 100 %      | 1%           | 100 %      |
| 7          | I <sup>2</sup> t Cutback2                             | I2tCutB2           | 0 %                  | 100 %      | 1%           | 100 %      |
| 8          | I <sup>2</sup> t Cutback3                             | I2tCutB3           | 0 %                  | 100 %      | 1%           | 100 %      |
| 9          | Performance Table Speed 1                             | PTSpd1             | 0.0 Hz<br>(disables) | 400.0 Hz   | 0.1 Hz       | 50.0 Hz    |
| 10         | Performance Table Speed 2                             | PTSpd2             | 0.0 Hz               | 400.0 Hz   | 0.1 Hz       | 70.0 Hz    |
| 11         | Performance Table Speed 3                             | PTSpd3             | 0.0 Hz               | 400.0 Hz   | 0.1 Hz       | 100.0 Hz   |
| 12         | Performance Table Cutback 1                           | PTCutBk1           | 0 %                  | 100 %      | 1%           | 100 %      |
| 13         | Performance Table Cutback 2                           | PTCutBk2           | 0%                   | 100 %      | 1%           | 100 %      |
| 14         | Performance Table Cutback 3                           | PTCutBk3           | 0 %                  | 100 %      | 1%           | 100 %      |
| 15         | Low Voltage Cut Back start threshold                  | LVCBstrt           | 16.0 V               | Unit max.  | 0.1 V        | 20.0 V     |
| 16         | Low voltage cut back end threshold                    | LVCBend            | 16.0 V               | Unit max.  | 0.1 V        | 16.0 V     |
| 17         | Low voltage error threshold                           | LVerror            | 14.0 V               | Unit max.  | 0.1 V        | 14.0 V     |
| 48 V       | units                                                 |                    |                      |            | _            |            |
| 18         | High Voltage Cut Back start threshold                 | HVCBstrt           | 24.0 V               | 67.5 V     | 0.1 V        | 60.0 V     |
| 19         | High voltage cut back end threshold                   | HVCBend            | 24.0 V               | 67.5 V     | 0.1 V        | 67.5 V     |
| 20         | High voltage error threshold                          | HVerror            | 24.0 V               | 70.0 V     | 0.1 V        | 70.0 V     |
| 96 V       | units                                                 | -                  |                      |            |              |            |
| 18         | High Voltage Cut Back start threshold                 | HVCBstrt           | 24.0 V               | 138.5 V    | 0.1 V        | 130.0 V    |
| 19         | High voltage cut back end threshold                   | HVCBend            | 24.0 V               | 138.5 V    | 0.1 V        | 138.5 V    |
| 20         | High voltage error threshold                          | HVerror            | 24.0 V               | 140.0 V    | 0.1 V        | 140.0 V    |
| Gene       | ric                                                   | -                  |                      |            |              |            |
| 21         | Absolute motor speed                                  | AbsMaxSp           | 0.0 Hz               | 400.0 Hz   | 0.1 Hz       | 125.0 Hz   |
| 22         | torque threshold for stall protection (off when 100%) | TrqTHLim           | 1%                   | 100 %      | 0,1 %        | 100 %      |
| 23         | timer for stall protection                            | StallTim           | 0 s                  | 120 s      | 0,1 s        | 60 s       |
|            |                                                       |                    |                      |            |              |            |

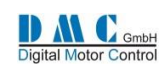

# 9.9 Menu 8 "BDI" Battery Discharge Indicator

| Cal<br>Ref | Parameter                       | Calibrator<br>text | Min.<br>adjust | Max.<br>adjust      | Step<br>size | Default<br>48V | Default<br>96V |
|------------|---------------------------------|--------------------|----------------|---------------------|--------------|----------------|----------------|
| 1          | Battery type                    | Batt Typ           | 0              | 0                   | 1            | 0              | 0              |
| 2          | Nominal battery voltage         | NomBatV            | 12. 0 V        | U <sub>absmax</sub> | 1 V          | 48 V           | 96 V           |
| 3          | BDI reset level                 | BDIreset           | 12. 0 V        | U <sub>absmax</sub> | 0.1 V        | 50.2 V         | 100.3 V        |
| 4          | BDI empty level                 | BDlempty           | 12.0V          | U <sub>absmax</sub> | 0.1 V        | 38.9 V         | 77.8 V         |
| 5          | BDI warning level               | BDIwarn            | 0 %            | 100 %               | 1 %          | 20 %           | 20 %           |
| 6          | BDI cut out level               | BDIcut             | 0 %            | 100 %               | 1 %          | 0 %            | 0 %            |
| 7          | BDI speed limit (traction only) | BDIspeed           | 0.0 Hz         | 400.0 Hz            | 0.1 Hz       | 100.0 Hz       | 100.0 Hz       |

# 9.10 Menu 9 "CAN Bus Setup"

SuperSigma2 uses our own CAN bus protocol for sending information to other CAN nodes and receiving control messages from other CAN nodes. The system is designed for the SuperSigma2 to act as a slave in an existing CAN environment. Detailed information about the protocol will be provided on request.

As default the CAN system is deactivated.

| Cal | Parameter                                                                           | Calibrator | Options                    |                     | Default |  |  |  |
|-----|-------------------------------------------------------------------------------------|------------|----------------------------|---------------------|---------|--|--|--|
| - ( |                                                                                     | text       |                            |                     |         |  |  |  |
| Ref |                                                                                     |            |                            |                     |         |  |  |  |
| 1   | CAN Node Number                                                                     | CAN node   | Node number <b>0</b> to 15 |                     | 0       |  |  |  |
| 2   | CAN bit rate                                                                        | CANbitRt   | CAN bus speed:             |                     | 0       |  |  |  |
|     |                                                                                     |            | 0 = 100kbps                |                     |         |  |  |  |
|     |                                                                                     |            | 1 = 125kbps                |                     |         |  |  |  |
|     |                                                                                     |            | 2 = 250kbps                |                     |         |  |  |  |
| 3   | Transmit CAN messages                                                               | CANMsgs    | 0= DC & DS                 | (Receive &Transmit) | 4       |  |  |  |
|     |                                                                                     |            | 1 = DC & DS & MS           | (Receive &Transmit) |         |  |  |  |
|     |                                                                                     |            | 2 = DC & DS & CS           | (Receive &Transmit) |         |  |  |  |
|     |                                                                                     |            | 3 = DC & DS & CS & MS      | (Receive &Transmit) |         |  |  |  |
|     | Used short descriptions:                                                            |            | 4= no CAN message          |                     |         |  |  |  |
|     |                                                                                     |            | 5= DS only                 | (Transmit only)     |         |  |  |  |
|     | DC : drive command (receive)                                                        |            | 6= MS only                 | (Transmit only)     |         |  |  |  |
|     | DS : drive status (transmit)                                                        |            | 7= DS & MS                 | (Transmit only)     |         |  |  |  |
|     | MS : Motor status (transmit)                                                        |            | 8= CS only                 | (Transmit only)     |         |  |  |  |
|     | CS : controller status (transmit)                                                   |            | 9= CS & DS                 | (Transmit only)     |         |  |  |  |
|     |                                                                                     |            | 10= CS & MS                | (Transmit only)     |         |  |  |  |
|     |                                                                                     |            | 11= CS & MS &DS            | (Transmit only)     |         |  |  |  |
| 4   | Shared Line Contactor                                                               | ShareLC    | 0 = No shared line conta   | ctor                | 0       |  |  |  |
|     |                                                                                     |            | 1 = Shared line contactor  |                     |         |  |  |  |
| 5   | Last Node Sharing Line Contactor                                                    | LstNode    | Node number <b>1</b> to 15 |                     | 1       |  |  |  |
| 6   | CAN motor status transmit rate                                                      | CAN_MS     | 100 to 1000ms              |                     | 100ms   |  |  |  |
| 7   | CAN controller status transmit rate                                                 | CAN_CS     | 100 to 1000ms              |                     | 1000ms  |  |  |  |
| 8   | CAN drive status transmit rate                                                      | CAN_DS     | 100 to 1000ms              |                     | 100ms   |  |  |  |
| 9   | CAN controller timeout timer                                                        | CAN_TO     | 100 to 500ms               |                     | 150ms   |  |  |  |
| P   | Recycle the key switch to make changes active. (Also indicated on calibrator 'key') |            |                            |                     |         |  |  |  |

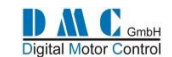

# 9.11 Menu 10 "Fault Log"

The fault log remembers the last 10 faults and stores the key hours when the fault happened. Holding the (-) button shows the registered hours counter time when the fault occurred. Holding the (+) button shows the fault sub error code. To reset the fault log, press the + and – button at the same time when the controller is in neutral.

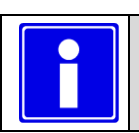

To reset the fault log data, press the + and – button at the same time when the controller is in neutral.

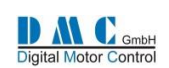

# 9.13 Menu 11 "Test"

#### 9.13.1 Test menu for Traction

The test menu shows I/O information, useful for fault finding.

| Cal | Parameter                       | Calibrator | Unit    | Min.     | Max.      | $\triangleleft$ |              |
|-----|---------------------------------|------------|---------|----------|-----------|-----------------|--------------|
| Ref |                                 | Text       |         | Display  | Display   |                 |              |
| 1   | Forward switch                  | Forward    | Input   | 0        | 1         |                 |              |
| 2   | Reverse switch                  | Reverse    | Input   | 0        | 1         |                 |              |
| 3   | FS1 / Belly switch              | FS1/Bely   | Input   | 0        | 1         |                 |              |
| 4   | Seat / Tiller switch            | Seat/Til   | Input   | 0        | 1         |                 |              |
| 5   | Speed 1 / Inch Forward          | Spd1/InF   | Input   | 0        | 1         |                 |              |
| 6   | Speed 2 / Inch Reverse          | Spd3/InR   | Input   | 0        | 1         |                 |              |
| 7   | Speed 3 / Handbrake             | Spd3/Hbk   | Input   | 0        | 1         |                 |              |
| *8  | Digital Output 1                | DigOut 1   | Output  | 0        | 1         |                 |              |
| 9   | Accelerator pot (%)             | AccelPot   | % Input | 0 %      | 100 %     |                 |              |
| 10  | Accelerator pot (V)             | AccelPot   | V       | 0.0 V    | 10.0 V    | Raw AD          | Raw AD Volts |
| 11  | Brake pot (%)                   | BrakePot   | % Input | 0%       | 100 %     |                 |              |
| 12  | Brake pot (V)                   | BrakePot   | V       | 0.0 V    | 10.0 V    | Raw AD          | Raw AD Volts |
| 13  | Steer pot (%)                   | SteerPot   | % Input | 0 %      | 100 %     |                 |              |
| 14  | Steer pot (V)                   | SteerPot   | V       | 0.00 V   | 10.00 V   | Raw AD          | Raw AD Volts |
| 15  | Line contactor                  | Line       | Output  | 0        | 1         |                 |              |
| 16  | Electric Magnet Brake contactor | ElecMbrk   | Output  | 0        | 1         |                 |              |
| 17  | Power steer contactor           | PSteer     | Output  | 0        | 1         |                 |              |
| 18  | Speed Sensor                    | SpeedSen   | Input   | 0        | 1         |                 |              |
| 19  | Speed Sensor Direction          | SpeedDir   | Input/  | 0        | 1         |                 |              |
|     |                                 |            | output  |          |           |                 |              |
| 20  | Encoder 3 input                 | Encoder3   | Input   | 0        | 1         |                 |              |
| 21  | Positive hardware overcurrent   | PosOvrCr   | Input   | 0        | 1         |                 |              |
|     | trip                            |            |         |          |           |                 |              |
| 22  | Negative hardware overcurrent   | NegOvrCr   | Input   | 0        | 1         |                 |              |
|     | trip                            |            |         |          |           |                 |              |
| 23  | Internal temperature sensor     | IntTempS   | °C      | 0.00 ° C | 120.00 °C | Raw AD          | Raw AD Volts |
| 24  | Internal reference voltage      | IntVref    | mV      | 0 mV     | 3300 mV   | Raw AD          |              |
| 25  | +5 V power supply               | +5V        | V       | 0.00 V   | 5.10 V    | Raw AD          | Raw AD Volts |
| 26  | +14 V power supply              | +14V       | V       | 0.00 V   | 14.00 V   | Raw AD          | Raw AD Volts |
| 27  | M1 current sensor output        | I_M1       | V       | 0.00 V   | 5.10 V    | Raw AD          | Raw AD Volts |
| 28  | M3 current sensor output        | I_M3       | V       | 0.00 V   | 5.10 V    | Raw AD          | Raw AD Volts |
| 29  | M1 voltage                      | M1 Volts   | V       | 0.0 V    | 200.0 V   | Raw AD          | Raw AD Volts |
| 30  | N/A                             |            |         |          |           |                 |              |
| 31  | M3 voltage                      | M3 Volts   | V       | 0.0 V    | 200.0 V   | Raw AD          | Raw AD Volts |
| 32  | Power PCB identification        | PCB ID     |         | 0 h      | Fh        |                 |              |
| 33  | Sensor supply output            | SensSuppl  | Output  | 0        | 1         |                 |              |

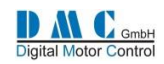

#### 9.13.2 Test menu for Pump

#### Changes to the Test menu compared to the traction test menu are:

| Cal<br>Rof | Parameter             | Calibrator | Unit    | Min.<br>Display | Max.<br>Display | $\triangleleft$ | ₽            |
|------------|-----------------------|------------|---------|-----------------|-----------------|-----------------|--------------|
| 1          | Speed 1 digital input | Spood1     | Input   |                 |                 |                 |              |
| 1          |                       | Speeur     | input   | 0               | 1               |                 |              |
| 2          | Speed 2 digital input | Speed2     | Input   | 0               | 1               |                 |              |
| 3          | Speed 3 digital input | Speed3     | Input   | 0               | 1               |                 |              |
| 4          | Speed 4 digital input | Speed4     | Input   | 0               | 1               |                 |              |
| 5          | Speed 5 digital input | Speed5     | Input   | 0               | 1               |                 |              |
| 6          | Speed 6 digital input | Speed6     | Input   | 0               | 1               |                 |              |
| 7          | Inhibit digital input | Inhibit    | Input   | 0               | 1               |                 |              |
| *8         | Digital Output 1      | DigOut 1   | Output  | 0               | 1               |                 |              |
| 9          | Accelerator pot (%)   | AccelPot   | % Input | 0%              | 100 %           |                 |              |
| 10         | Accelerator pot (V)   | AccelPot   | V       | 0.0 V           | 10.0 V          | Raw AD          | Raw AD Volts |
| 11         | N/A                   |            |         |                 |                 |                 |              |
| 12         | Analog input 2(V)     | Analog 2   | V       | 0.0 V           | 10.0 V          | Raw AD          | Raw AD Volts |
| 13         | N/A                   |            |         |                 |                 |                 |              |
| 14         | Analog intput 3       | Analog 3   | V       | 0.0 V           | 10.0 V          | Raw AD          | Raw AD Volts |
|            |                       |            |         |                 |                 |                 |              |
| 16         | Digital output 2      | DigOut 2   | Output  | 0               | 1               |                 |              |

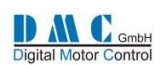

# 9.14 Menu 12 "Debug"

(indication only)

The debug menu is for internal DMC use only.

# 9.15 Menu 13 "About"

| Cal | Information Field | Example |              |  |  |
|-----|-------------------|---------|--------------|--|--|
| Ref |                   |         |              |  |  |
| 1   | Customer name     | Cust.   | Standard     |  |  |
| 2   | Application       | Арр.    | Standard     |  |  |
| 3   | Controller type   | Ctrl.   | AC Traction  |  |  |
| 4   | Software type     | Swtyp   | PAC960TL1-04 |  |  |
| 5   | Software version  | SW      | V02.00.00    |  |  |
| 6   | Software Date     | Date    | 26-08-2014   |  |  |
| 7   | Hardware type     | HWtype  | Size 4 96 V  |  |  |
| 8   | Hardware BOM      | HWbom   | V6.01b       |  |  |
| 9   | BSP Version       | BSP     | V01.00.00    |  |  |
| 10  | AC FOC version    | ACFOC   | V02.00.00    |  |  |

# 9.16 Available Application Notes

The following application notes are available upon request.

| AN     | Title                                                    | Version |
|--------|----------------------------------------------------------|---------|
| 120301 | Flashing SuperSigma2 Controllers                         | V1.0    |
| 130101 | Performance Table                                        | V1.0    |
| 130102 | $ ^{2}t$                                                 | V1.0    |
| 130301 | Low and High Voltage Limits and Cut Back                 | V1.0    |
| CAN    | DMC SuperSigma2 CAN protocol                             | V2.0    |
| CAN    | SuperSigma2 CAN Messages                                 | V2.0    |
|        |                                                          |         |
|        | Dual Motor Setup (document under development)            |         |
|        | Shared line contactor setup (document under development) |         |

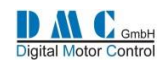

### 9.17 Thermal Motor Management & Performance Table

The Performance Table sets a maximum current for a specified speed as shown in the table below:

| Speed              | Maximum current allowed                                                          |
|--------------------|----------------------------------------------------------------------------------|
| Between PTSpd1 and | Scale the set maximum current proportionally with speed between the speed points |
| PTSpd2             | PTSpd1 and PTSpd2.                                                               |
| Between PTSpd2 and | Scale the set maximum current proportionally with speed between the speed points |
| PTSpd3             | PTSpd2 and PTSpd3.                                                               |

The Performance Table collaborate with the other current roll back functions. The current roll back on controller temperature, current roll back on motor temperature and the I<sup>2</sup>t function.

The l<sup>2</sup>t function have its settings in percentages, the same as the current roll back on controller and motor temperature. The function that has the highest roll back percentage, will be applied to the applicable maximum current, and will result in the effective maximum current as shown in the picture below (here the roll back is 50%).

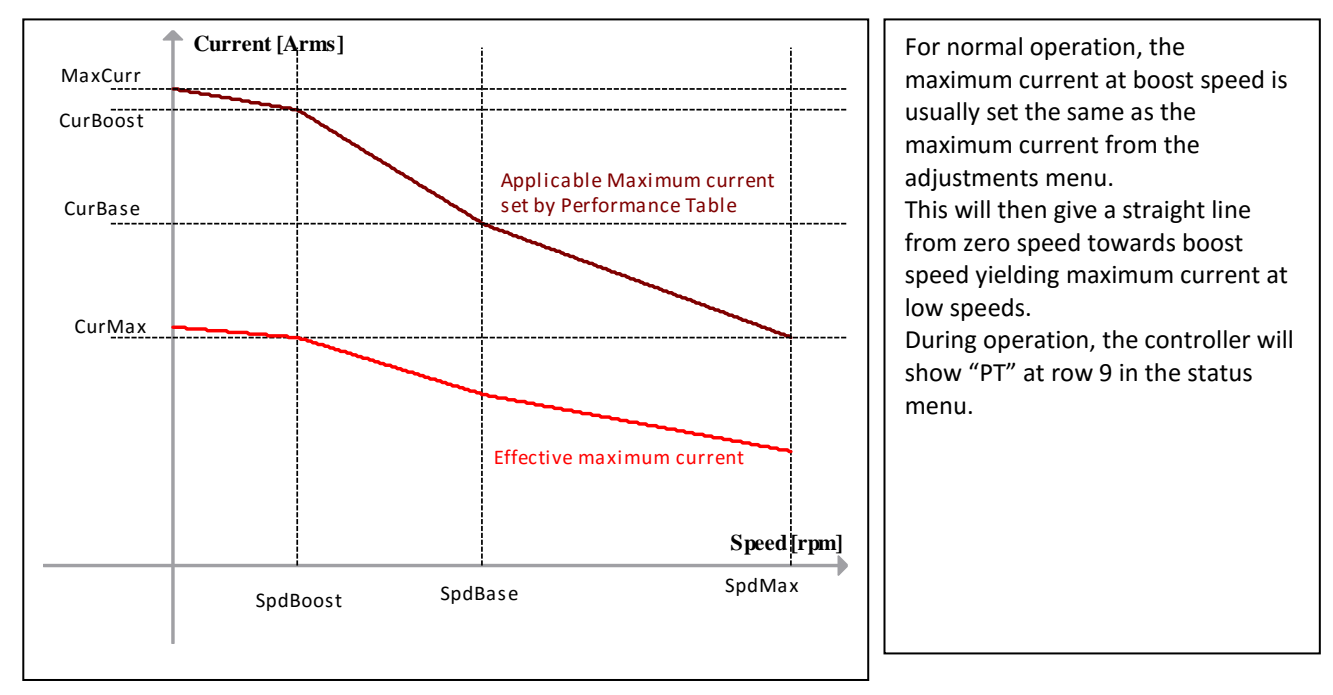

#### 9.17.1 Current roll back on motor temperature

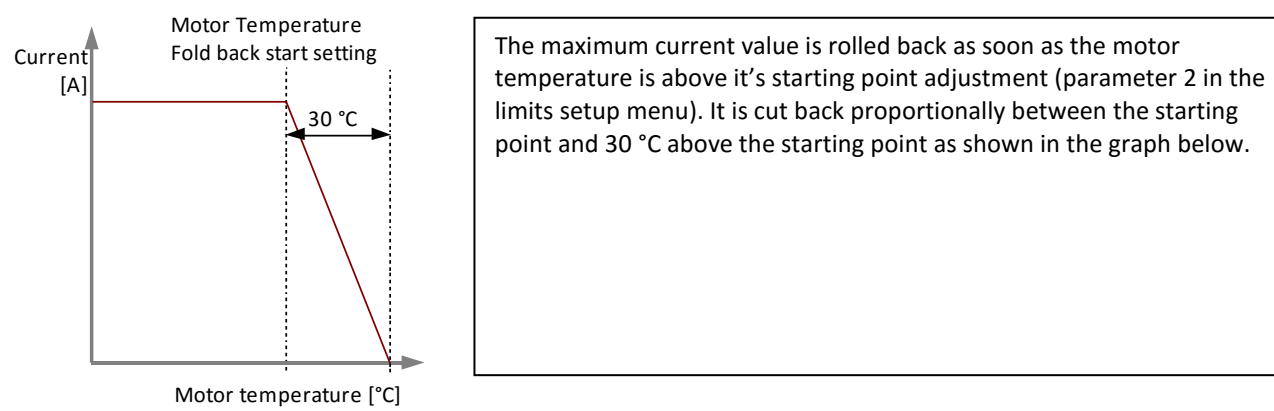

#### 9.17.2 Option to disable current roll back functions

To disable the current rollback features:

- current roll back on motor temperature; by setting the motor temperature start adjustment at 151 °C,
- I<sup>2</sup>t function; by setting the I2tTime adjustment to 0.
- Performance Table; by setting the maximum current at boost speed adjustment to 0 A.

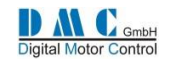

# **10 Diagnostics**

| Base                                                                                         |                                                                                                    | Sub                                                                                               |                                                                                                    |
|----------------------------------------------------------------------------------------------|----------------------------------------------------------------------------------------------------|---------------------------------------------------------------------------------------------------|----------------------------------------------------------------------------------------------------|
| fault                                                                                        | Description                                                                                           | fault                                                                                             | Description                                                                                                    |
| Code                                                                                         |                                                                                                    | code                                                                                              |                                                                                                    |
| Controller warning faults - Reduces only performance - Fault will reset itself (if possible) |                                                                                                    |                                                                                                   |                                                                                                    |
| 0                                                                                            | No error                                                                                              | -                                                                                                 | -                                                                                                    |
| 1                                                                                            | N/A                                                                                                   | -                                                                                                 |                                                                                                    |
|                                                                                              |                                                                                                    | 1                                                                                                 | Battery voltage below absolute minimum                                                                                                    |
|                                                                                              |                                                                                                    | 2                                                                                                 | Capacitor voltage below absolute minimum                                                                                                    |
| 2                                                                                            | Voltage getting low                                                                                   | 3                                                                                                 | Battery voltage below minimum adjustment                                                                                                    |
|                                                                                              |                                                                                                    | 4                                                                                                 | Capacitor voltage below minimum adjustment                                                                                                    |
| 3                                                                                            | Pump inhibit                                                                                          | -                                                                                                 |                                                                                                    |
|                                                                                              |                                                                                                    | 1                                                                                                 | Battery voltage above absolute maximum                                                                                                    |
| 1                                                                                            |                                                                                                    | 2                                                                                                 | Capacitor voltage above absolute maximum                                                                                                    |
| 4                                                                                            | voltage getting nigh                                                                                  | 3                                                                                                 | Battery voltage above maximum adjustment                                                                                                    |
|                                                                                              |                                                                                                    | 4                                                                                                 | Capacitor voltage above maximum adjustment                                                                                                    |
| 5                                                                                            | Motor temperature high                                                                                | -                                                                                                 |                                                                                                    |
| 6                                                                                            | Controller temperature high                                                                           | -                                                                                                 |                                                                                                    |
|                                                                                              |                                                                                                    | < 999                                                                                             | First digit: menu number                                                                                                    |
|                                                                                              |                                                                                                    | > 100                                                                                             | Last two digits: item number within menu                                                                                                    |
|                                                                                              |                                                                                                    | 999                                                                                               | Power PCB doesn't match firmware                                                                                                    |
|                                                                                              |                                                                                                    | 1                                                                                                 | Shared IC · master is not shared line contactor                                                                                                    |
| 7                                                                                            | Adjustment out of range                                                                               | 2                                                                                                 | Shared LC : slave is not shared line contactor                                                                                                    |
| /                                                                                            | Aujustment out of range                                                                               | 3                                                                                                 | Shared LC: not requested slave is shared LC                                                                                                    |
|                                                                                              |                                                                                                    | 1                                                                                                 | Wigwag is selected without walkie                                                                                                    |
|                                                                                              |                                                                                                    | 4                                                                                                 | wigwag is selected without walkie                                                                                                    |
|                                                                                              |                                                                                                    | 5                                                                                                 | Inching and walkie are both selected                                                                                                    |
|                                                                                              |                                                                                                    | 6                                                                                                 | Dual motor with speed mode selected                                                                                                    |
| 8                                                                                            | Default adjustments used                                                                              | -                                                                                                 |                                                                                                    |
| Drive err                                                                                    | <u>or faults - Commences graceful neutral brake - Requ</u>                                            | ires a neut                                                                                       | ral recycle action to reset fault                                                                                                    |
| 9                                                                                            | Memory chip fault                                                                                     | >0                                                                                                | Report to DMC.                                                                                                    |
| 10                                                                                           | Both forward and reverse inputs active                                                                | -                                                                                                 |                                                                                                    |
| 11                                                                                           | Ride-on: Seat switch not closed or timed out                                                          |                                                                                                   |                                                                                                    |
|                                                                                              | Walkie: Tiller switch not closed                                                                      |                                                                                                   |                                                                                                    |
|                                                                                              |                                                                                                    |                                                                                                   |                                                                                                    |
|                                                                                              |                                                                                                    | 1                                                                                                 | Traction: FS1 switch active at power up                                                                                                    |
|                                                                                              |                                                                                                    | 1 2                                                                                               | Traction: FS1 switch active at power up<br>Traction: Forward switch active at power up                                                                                                    |
|                                                                                              |                                                                                                    | 1<br>2<br>3                                                                                       | Traction: FS1 switch active at power up<br>Traction: Forward switch active at power up<br>Traction: Reverse switch active at power up                                                                                                    |
|                                                                                              |                                                                                                    | 1<br>2<br>3<br>4                                                                                  | Traction: FS1 switch active at power up<br>Traction: Forward switch active at power up<br>Traction: Reverse switch active at power up<br>Pump: Pump pot active at power up                                                                                                    |
| 12                                                                                           | Power un seguence fault                                                                               | 1<br>2<br>3<br>4<br>5                                                                             | Traction: FS1 switch active at power up<br>Traction: Forward switch active at power up<br>Traction: Reverse switch active at power up<br>Pump: Pump pot active at power up<br>Pump: Speed 2 active at power up                                                                                                    |
| 12                                                                                           | Power up sequence fault                                                                               | 1<br>2<br>3<br>4<br>5<br>6                                                                        | Traction: FS1 switch active at power up<br>Traction: Forward switch active at power up<br>Traction: Reverse switch active at power up<br>Pump: Pump pot active at power up<br>Pump: Speed 2 active at power up<br>Pump: Speed 3 active at power up                                                                                                    |
| 12                                                                                           | Power up sequence fault                                                                               | 1<br>2<br>3<br>4<br>5<br>6<br>7                                                                   | Traction: FS1 switch active at power up<br>Traction: Forward switch active at power up<br>Traction: Reverse switch active at power up<br>Pump: Pump pot active at power up<br>Pump: Speed 2 active at power up<br>Pump: Speed 3 active at power up<br>Pump: Speed 4 active at power up                                                                                                    |
| 12                                                                                           | Power up sequence fault                                                                               | 1<br>2<br>3<br>4<br>5<br>6<br>7<br>8                                                              | Traction: FS1 switch active at power upTraction: Forward switch active at power upTraction: Reverse switch active at power upPump: Pump pot active at power upPump: Speed 2 active at power upPump: Speed 3 active at power upPump: Speed 4 active at power upPump: Speed 5 active at power up                                                                                                    |
| 12                                                                                           | Power up sequence fault                                                                               | 1<br>2<br>3<br>4<br>5<br>6<br>7<br>8<br>9                                                         | Traction: FS1 switch active at power upTraction: Forward switch active at power upTraction: Reverse switch active at power upPump: Pump pot active at power upPump: Speed 2 active at power upPump: Speed 3 active at power upPump: Speed 4 active at power upPump: Speed 5 active at power upInching: Forward switch active at power up                                                                                                    |
| 12                                                                                           | Power up sequence fault                                                                               | 1<br>2<br>3<br>4<br>5<br>6<br>7<br>8<br>9<br>10                                                   | Traction: FS1 switch active at power upTraction: Forward switch active at power upTraction: Reverse switch active at power upPump: Pump pot active at power upPump: Speed 2 active at power upPump: Speed 3 active at power upPump: Speed 4 active at power upPump: Speed 5 active at power upInching: Forward switch active at power up                                                                                                    |
| 12                                                                                           | Power up sequence fault                                                                               | 1<br>2<br>3<br>4<br>5<br>6<br>7<br>8<br>9<br>10<br>1                                              | Traction: FS1 switch active at power upTraction: Forward switch active at power upTraction: Reverse switch active at power upPump: Pump pot active at power upPump: Speed 2 active at power upPump: Speed 3 active at power upPump: Speed 4 active at power upPump: Speed 5 active at power upInching: Forward switch active at power upInching: Reverse switch active at power upNormal accelerator type high at power up                                                                                                    |
| 12                                                                                           | Power up sequence fault<br>Accelerator more than 50% at power up                                      | 1<br>2<br>3<br>4<br>5<br>6<br>7<br>8<br>9<br>10<br>1<br>2                                         | Traction: FS1 switch active at power upTraction: Forward switch active at power upTraction: Reverse switch active at power upPump: Pump pot active at power upPump: Speed 2 active at power upPump: Speed 3 active at power upPump: Speed 4 active at power upPump: Speed 5 active at power upInching: Forward switch active at power upInching: Reverse switch active at power upNormal accelerator type high at power up                                                                                                    |
| 12                                                                                           | Power up sequence fault<br>Accelerator more than 50% at power up                                      | 1<br>2<br>3<br>4<br>5<br>6<br>7<br>8<br>9<br>10<br>1<br>2<br>1                                    | Traction: FS1 switch active at power upTraction: Forward switch active at power upTraction: Reverse switch active at power upPump: Pump pot active at power upPump: Speed 2 active at power upPump: Speed 3 active at power upPump: Speed 4 active at power upPump: Speed 5 active at power upInching: Forward switch active at power upInching: Reverse switch active at power upNormal accelerator type high at power upFoward switch active at inching                                                                                                    |
| 12                                                                                           | Power up sequence fault<br>Accelerator more than 50% at power up                                      | 1<br>2<br>3<br>4<br>5<br>6<br>7<br>8<br>9<br>10<br>1<br>2<br>1<br>2                               | Traction: FS1 switch active at power upTraction: Forward switch active at power upTraction: Reverse switch active at power upPump: Pump pot active at power upPump: Speed 2 active at power upPump: Speed 3 active at power upPump: Speed 4 active at power upPump: Speed 5 active at power upInching: Forward switch active at power upInching: Reverse switch active at power upNormal accelerator type high at power upFoward switch active at inchingReverse switch active at inchingReverse switch active at inching                                                                                                    |
| 12                                                                                           | Power up sequence fault<br>Accelerator more than 50% at power up                                      | 1<br>2<br>3<br>4<br>5<br>6<br>7<br>8<br>9<br>10<br>1<br>2<br>1<br>2<br>3                          | Traction: FS1 switch active at power upTraction: Forward switch active at power upTraction: Reverse switch active at power upPump: Pump pot active at power upPump: Speed 2 active at power upPump: Speed 3 active at power upPump: Speed 4 active at power upPump: Speed 5 active at power upInching: Forward switch active at power upInching: Reverse switch active at power upNormal accelerator type high at power upFoward switch active at inchingReverse switch active at inchingReverse switch active at inchingFS1 switch active at inching                                                                                                    |
| 12                                                                                           | Power up sequence fault<br>Accelerator more than 50% at power up                                      | 1<br>2<br>3<br>4<br>5<br>6<br>7<br>8<br>9<br>10<br>1<br>2<br>1<br>2<br>3<br>4                     | Traction: FS1 switch active at power upTraction: Forward switch active at power upTraction: Reverse switch active at power upPump: Pump pot active at power upPump: Speed 2 active at power upPump: Speed 3 active at power upPump: Speed 4 active at power upPump: Speed 5 active at power upInching: Forward switch active at power upInching: Reverse switch active at power upNormal accelerator type high at power upFoward switch active at inchingReverse switch active at inchingFS1 switch active at inchingSeat switch active at inching                                                                                                    |
| 12<br>13<br>14                                                                               | Power up sequence fault<br>Accelerator more than 50% at power up<br>Traction: Inching sequence faults | 1<br>2<br>3<br>4<br>5<br>6<br>7<br>8<br>9<br>10<br>1<br>2<br>1<br>2<br>3<br>4<br>5                | Traction: FS1 switch active at power upTraction: Forward switch active at power upTraction: Reverse switch active at power upPump: Pump pot active at power upPump: Speed 2 active at power upPump: Speed 3 active at power upPump: Speed 4 active at power upPump: Speed 5 active at power upInching: Forward switch active at power upInching: Reverse switch active at power upNormal accelerator type high at power upFoward switch active at inchingReverse switch active at inchingFS1 switch active at inchingSeat switch active at inchingFoot Brake switch active at inching                                                                                             |
| 12<br>13<br>14                                                                               | Power up sequence fault<br>Accelerator more than 50% at power up<br>Traction: Inching sequence faults | 1<br>2<br>3<br>4<br>5<br>6<br>7<br>8<br>9<br>10<br>1<br>2<br>1<br>2<br>3<br>4<br>5<br>6<br>       | Traction: FS1 switch active at power upTraction: Forward switch active at power upTraction: Reverse switch active at power upPump: Pump pot active at power upPump: Speed 2 active at power upPump: Speed 3 active at power upPump: Speed 4 active at power upPump: Speed 5 active at power upInching: Forward switch active at power upInching: Reverse switch active at power upNormal accelerator type high at power upFoward switch active at inchingReverse switch active at inchingFs1 switch active at inchingFoot Brake switch active at inchingHand Brake active at inching                                                                                              |
| 12<br>13<br>14                                                                               | Power up sequence fault<br>Accelerator more than 50% at power up<br>Traction: Inching sequence faults | 1<br>2<br>3<br>4<br>5<br>6<br>7<br>8<br>9<br>10<br>1<br>2<br>1<br>2<br>3<br>4<br>5<br>6<br>7<br>  | Traction: FS1 switch active at power upTraction: Forward switch active at power upTraction: Reverse switch active at power upPump: Pump pot active at power upPump: Speed 2 active at power upPump: Speed 3 active at power upPump: Speed 4 active at power upPump: Speed 5 active at power upInching: Forward switch active at power upInching: Reverse switch active at power upNormal accelerator type high at power upWig-wag accelerator type high at power upFoward switch active at inchingReverse switch active at inchingFs1 switch active at inchingFoot Brake switch active at inchingHand Brake active at inchingBoth inching buttons active at inching               |
| 12<br>13<br>14                                                                               | Power up sequence fault<br>Accelerator more than 50% at power up<br>Traction: Inching sequence faults | 1<br>2<br>3<br>4<br>5<br>6<br>7<br>8<br>9<br>10<br>1<br>2<br>1<br>2<br>3<br>4<br>5<br>6<br>7<br>8 | Traction: FS1 switch active at power upTraction: Forward switch active at power upTraction: Reverse switch active at power upPump: Pump pot active at power upPump: Speed 2 active at power upPump: Speed 3 active at power upPump: Speed 4 active at power upPump: Speed 5 active at power upInching: Forward switch active at power upInching: Reverse switch active at power upNormal accelerator type high at power upWig-wag accelerator type high at power upFoward switch active at inchingReverse switch active at inchingFoot Brake switch active at inchingFoot Brake active at inchingBoth inching buttons active at inchingInching buttons active during normal drive |

Errors are continued at next page...

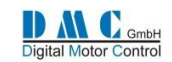

#### **Error codes continued**

| Base      |                                                          | Sub          |                                                 |
|-----------|----------------------------------------------------------|--------------|-------------------------------------------------|
| fault     | Description                                              | fault        | Description                                     |
| code      |                                                          | code         |                                                 |
| Soft erro | r<br>faults - Immediately stops pulsing - Requires a peu | tral recycle | action to reset fault                           |
| 15        | Supply voltage too low                                   |              | Report to DMC                                   |
| 16        |                                                          | -            |                                                 |
| 10        |                                                          | 1            | Battery voltage below absolute minimum          |
|           |                                                          | 2            | Canacitor voltage below absolute minimum        |
| 17        | Voltage is too low                                       | 3            | Battery voltage below minimum adjustment        |
|           |                                                          | 4            | Canacitor voltage below minimum adjustment      |
|           |                                                          | 1            | M1 mosfets                                      |
| 18        | High sided mosfets short circuit                         | 2            | M2 mosfets                                      |
|           |                                                          | 3            | M3 mosfets                                      |
| 10        | NI/A                                                     | 5            |                                                 |
| 19        | N/A                                                      | -            |                                                 |
| Hard erro | or faults - Immediately stops pulsing and open line c    | ontactor -   | Cannot be reset (only by a key switch recycle)  |
|           |                                                          | 1            | Positive overcurrent detected during            |
|           |                                                          | T            | initialization                                  |
|           |                                                          | _            | Negative overcurrent detected during            |
| 20        | Hardware over current detected                           | 2            | initialization                                  |
|           |                                                          | 3            | Positive overcurrent detected                   |
|           |                                                          | 4            | Negative overcurrent detected                   |
|           |                                                          | -            | Contact DMC                                     |
|           |                                                          | ×4<br>1 2    |                                                 |
|           |                                                          | 1-3          | Line contactor coil short circuit               |
| 21        | Contactor coil driver fault (e.g. short circuit)         | 4-6          | ENI-Brake contactor coll short circuit          |
|           |                                                          | 10 12        | Power steer contactor con short circuit         |
|           |                                                          | 10 - 12      | Battary voltage above absolute maximum          |
|           |                                                          | 2            | Canaditar voltage above absolute maximum        |
| 22        | Voltage is too high                                      | 2            | Detter vuoltage above absolute maximum          |
|           |                                                          | 5            | Capacitor voltage above maximum adjustment      |
|           |                                                          | 4            | M1 mosfets                                      |
| 23        | Low sided mosfets short circuit in neutral               | 2            | M2 mosfets                                      |
| 25        |                                                          | 2            | M3 mosfets                                      |
| 2/        | Hardware fail safe fault                                 | <u> </u>     | Report to DMC                                   |
| 24        |                                                          | 1            | Could not discharge canacitor bank              |
|           |                                                          | <u> </u>     | Capacitor bank did not charge sufficiently to   |
| 25        | Line contactor fault                                     | 2            | Capacitor bank did not charge sufficiently to   |
|           |                                                          |              | safely close the line contactor.                |
|           |                                                          | 3            | Line contactor opened inadvertently.            |
|           | Pump motor speed below minimum speed                     | -            | Let the system cool down for the power limit to |
| 26        | setting -when a system limit is active due to            |              | become inactive                                 |
|           | motor or controller power reduction                      |              |                                                 |
|           | Low sided mosfets short circuit during nower up          | 1            | M1 mosfets                                      |
| 27        | and before line contactor is closed                      | 2            | M2 mosfets                                      |
|           |                                                          | 3            | M3 mosfets                                      |

Errors are continued at next page...

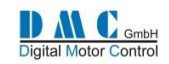

#### Error codes continued

| Base<br>fault<br>code | Description                              | Sub<br>fault<br>code | Description                                   |
|-----------------------|------------------------------------------|----------------------|-----------------------------------------------|
|                       | Wire off                                 | 1                    | Quadrature encoder sensor wire off detected   |
|                       |                                          | 2                    | 5 V supply wire off detected                  |
| 28                    |                                          | 3                    | 0 V supply wire off detected                  |
|                       |                                          | 4                    | Wig-wag out of safety range                   |
|                       |                                          | 5                    | Motor thermal sensor wire off detected        |
|                       |                                          | 1                    | Shared LC slave time out fault                |
|                       |                                          | 2                    | Shared LC Master fails to broadcast to slaves |
| 20                    | Node fault                               | 3                    | Shared LC requested slave is not found by     |
| 29                    |                                          | 4                    | Shared LC master time out fault               |
|                       |                                          | 5                    | CAN time out fault                            |
|                       |                                          | 6                    | CAN security bit check failure                |
|                       | Motor over speeding                      | 1                    | Motor speed is too high to commence safe      |
| 20                    |                                          |                      | pulsing                                       |
| 30                    |                                          | 2                    | Motor speed is higher than absolute maximum   |
| 21                    | Motor Foult                              |                      | speed                                         |
| 31<br>22              | Motor Module initialization error        |                      | See table below "Generic AC Motor Module      |
| 22                    | Motor Module configuration inconsistency | > 0                  | sub error codec"                              |
| 24                    | Motor Module comgutation inconsistency   |                      | sub error codes                               |
| 54                    | Motor Calibration initialization fault   | 1                    | Could not initialize calibration              |
| 35                    |                                          | 2                    | Time out during calibration                   |
| 36 38                 | N/A                                      | 2                    |                                               |
| 5050                  | Generic time out                         | 1                    | Time out on configuration upload              |
| 39                    |                                          | 2                    | Time out on getting stable inputs             |
|                       |                                          | 3                    | Time out on motor ready                       |
| ≥ 40                  | System fault.                            | > 0                  | Report to DMC.                                |

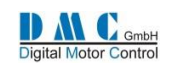

# **10.1 Generic AC Motor Module sub error codes**

| Sub<br>Code | Description                                                                                                    |  |
|-------------|----------------------------------------------------------------------------------------------------|--|
| 0           | No errors in the motor module                                                                                         |  |
| 1           | The motor module could not be initialized                                                                             |  |
| 2           | The motor could not be fluxed in time                                                                                 |  |
| 3           | An overcurrent is detected                                                                                            |  |
| 4           | A wrong value of current offset is calculated                                                                         |  |
| 5           | Wrong current: rated motor current is greater than max                                                                |  |
| 6           | Wrong poles number (is odd)                                                                                           |  |
| 7           | Wrong rated speed and/or frequency (slip is too high)                                                                 |  |
| 8           | Wrong no load current: too near to motor current                                                                      |  |
| 9           | Wrong motor power: is inconsistent with motor voltage, current, and power factor                                      |  |
| 10          | Wrong settings: rated motor voltage is too high in relation with the battery voltage capability (0.93% Vbatt/sqrt(2)) |  |
| 11          | Wrong settings: max trip current greater than max controller current                                                  |  |
| 12          | Wrong settings: max motor current lower than trip current                                                             |  |
| 13          | Wrong settings: min flux demand is greater than max flux demand                                                       |  |
| 14          | Wrong settings: min flux current demand is greater than max flux current demand                                       |  |
| 15          | Unable to recalculate motor parameters because flux demand is set too low                                             |  |
| 15          | > increase flux demand parameters                                                                                     |  |
| 16          | Unable to recalculate motor parameters because unable to find the frequency base point for field                      |  |
|             | weakening within the set max frequency                                                                                |  |
|             | > increase max. frequency parameter                                                                                   |  |
| 17          | Unable to re calculate motor parameters because flux is out of table                                                  |  |
|             | > perform auto tuning again                                                                                           |  |
| 18          | An unknown error occurred                                                                                             |  |

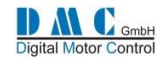

# **11 Graphics & Schematics**

### **11.1 Accelerator Characteristics**

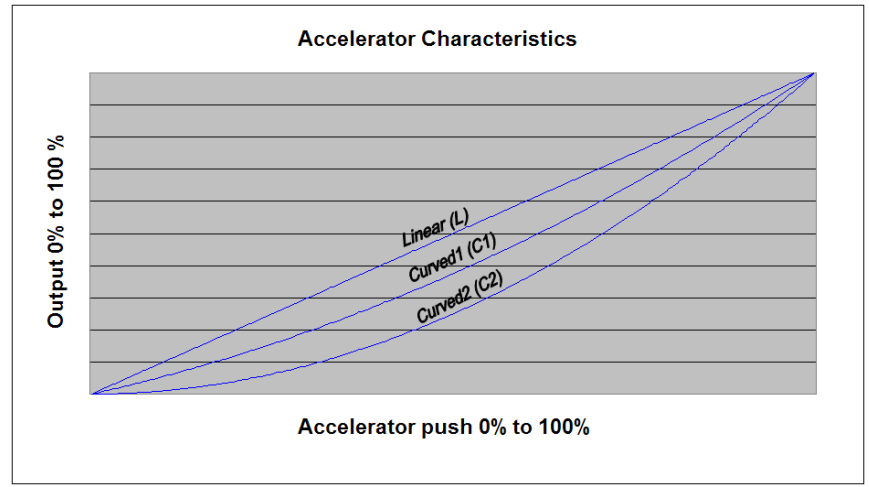

# **11.2 Controller Thermal Cutback Characteristic**

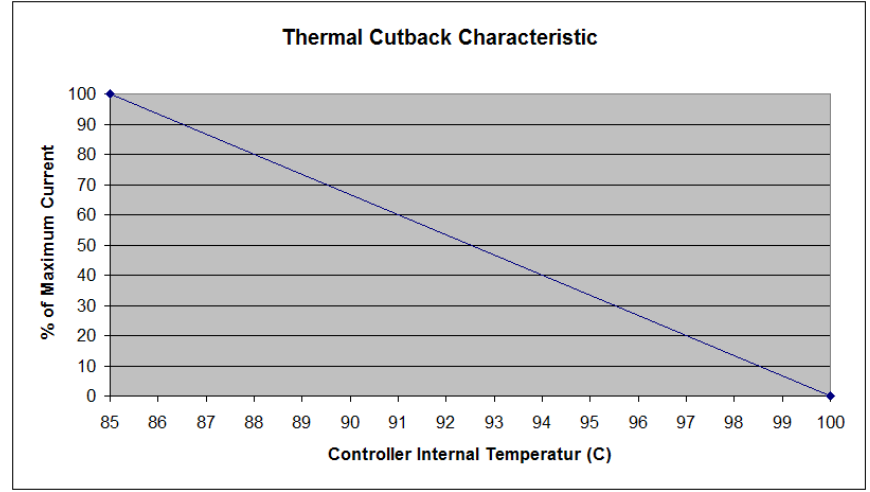

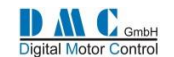

# **11.3 Light Wiring AC Traction**

Connector A - Vehicle Interface - 35 Way (AMP SEAL Series)

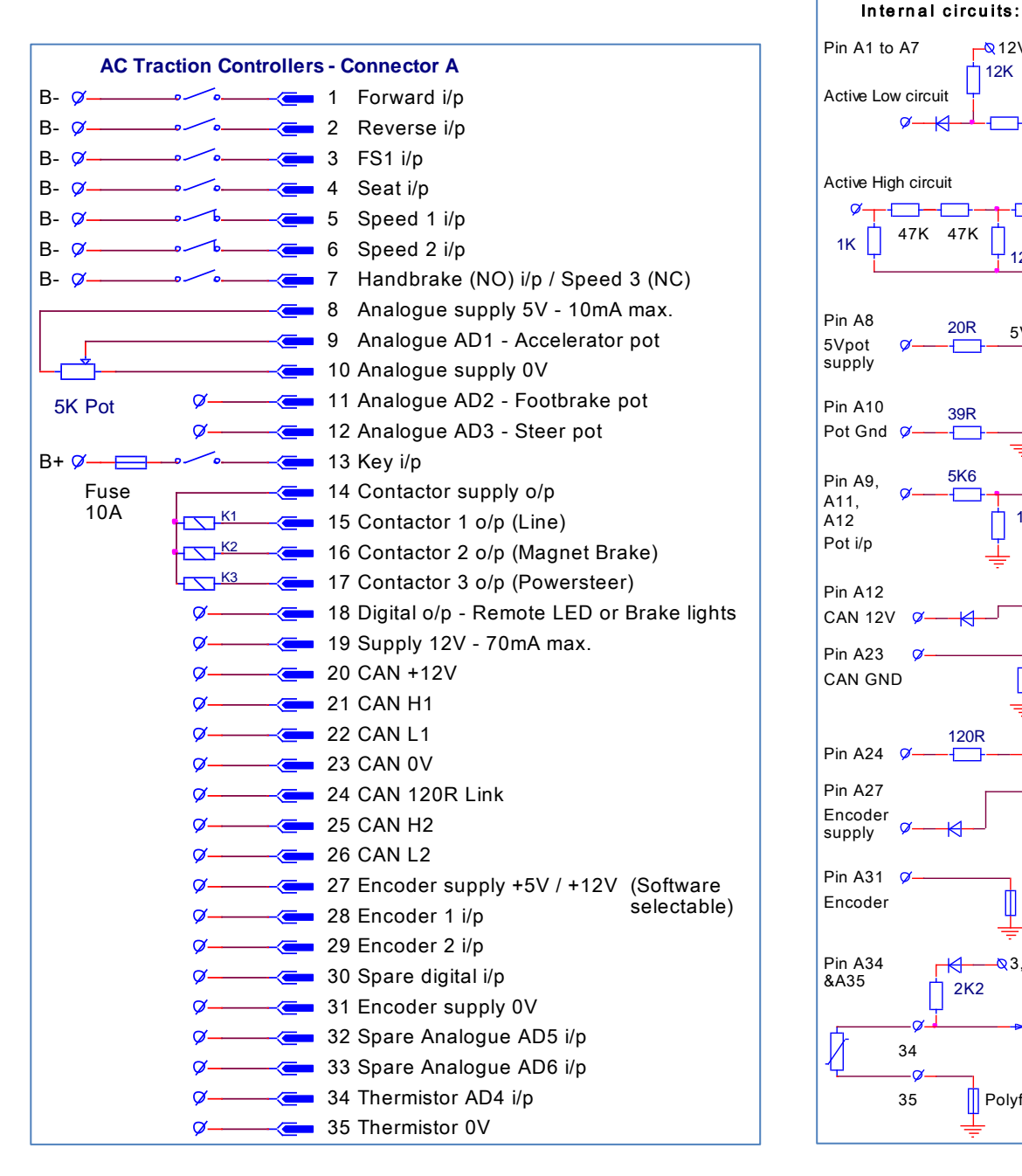

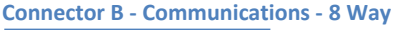

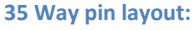

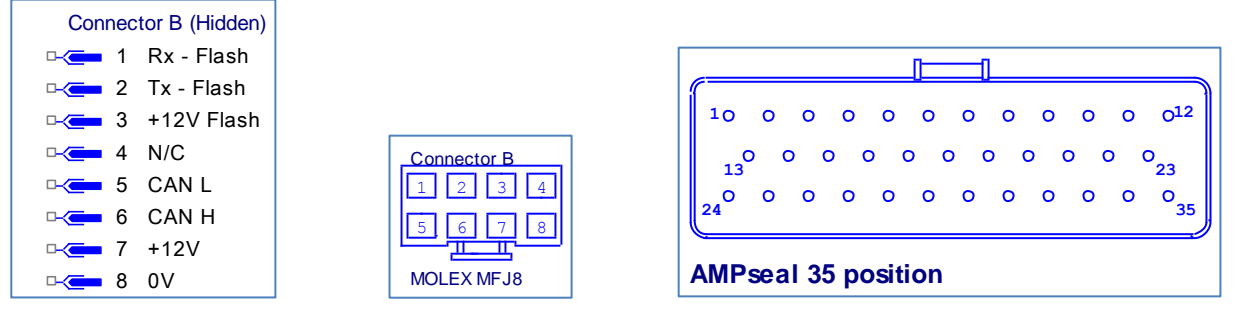

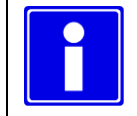

Most inputs are Normally Open (NO) except for the speed inputs, these are Normally Closed (NC)

**--Q**12V

12K

12K

5V rail

10K µP

<mark>Q</mark>12V

rail

Polyfuse

CAN-L

-<mark>ℚ</mark>5V

Polyfuse

-<mark>⊘</mark>3,3V

Polyfuse

🗕 uP

or

12V

Ø-

Ø

47K 47K

20R

-

39R

5K6

K

120R

К

<del>K</del>---

2K2 

0

34

35

Ø

Ø

μP

μP

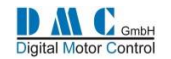

# **11.4 Light Wiring AC Pump**

#### Connector A - Vehicle Interface - 35 Way (AMP SEAL Series)

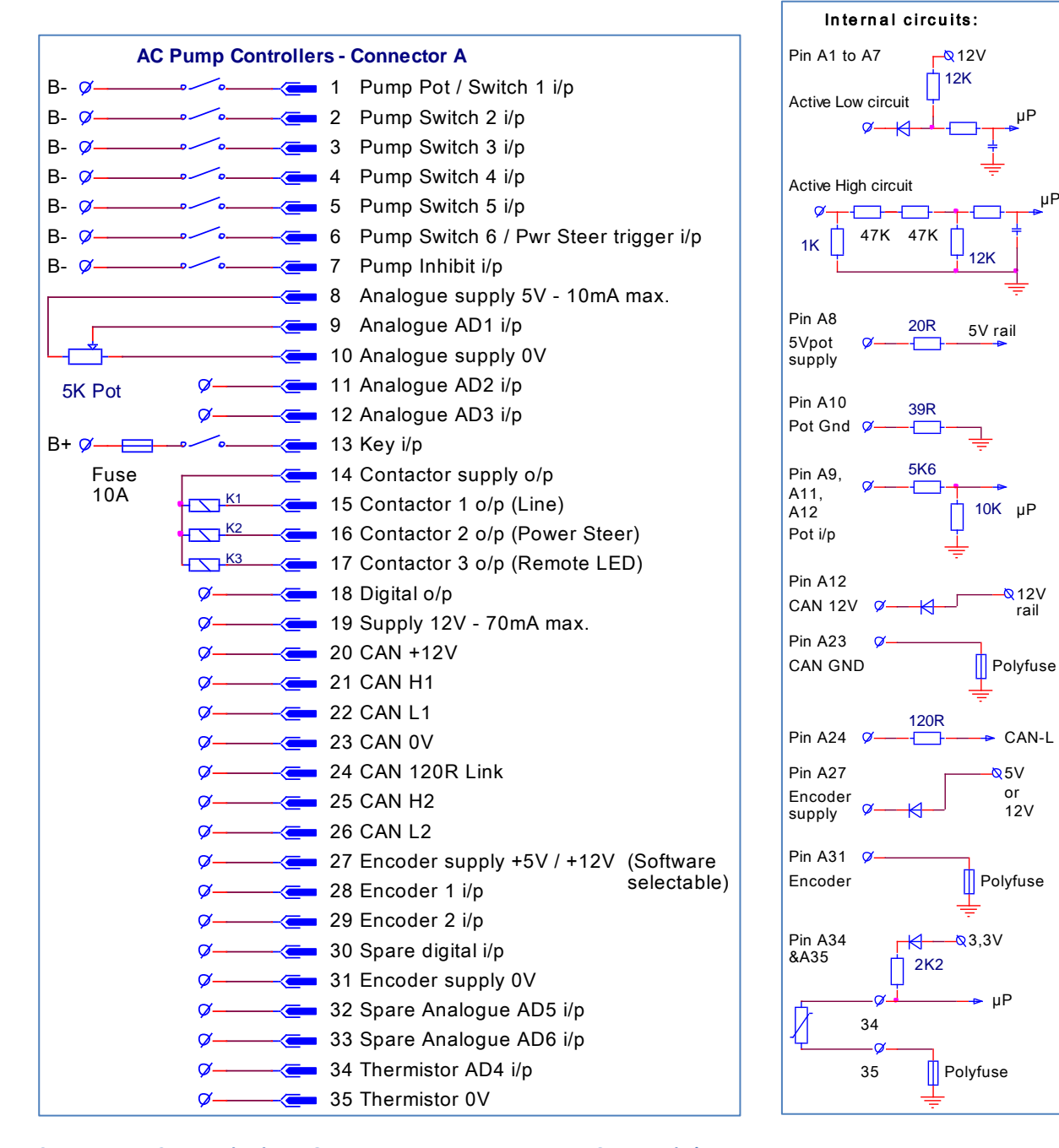

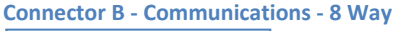

| Connector B (Hidden) |     |            |  |
|----------------------|-----|------------|--|
|                      |     | Rx - Flash |  |
| ⊡~⊂= 2               | 2 - | Tx - Flash |  |
| <b>⊳</b> —⊂= 3       | 3 - | +12V Flash |  |
|                      | 1   | N/C        |  |
| <b>□-∕⊂</b> = 5      | 5 ( | CAN L      |  |
| <b>□-∕⊂</b> (        | 6 ( | CAN H      |  |
| <b>⊳</b> ⊂ 7         | · - | +12V       |  |
| <b>□-</b> ⊂= 8       | 3 ( | )V         |  |

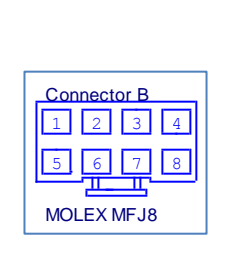

35 Way pin layout:

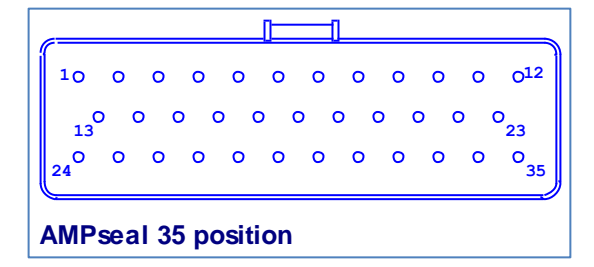

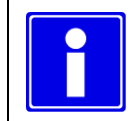

For pump controllers pump switch 6 and pump inhibit are standard active low. Via the setup menu it is possible to change to active high.

μF

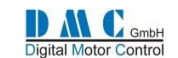

# 11.5 CAN bus wiring

CAN bus communication wires should be terminated at both ends with a  $120\Omega$  resistor. All SuperSigma2 controllers the  $120\Omega$  termination resistor installed, it is up to the user to use it or not. By linking pin A24 and A25 on a SuperSigma2 controller the termination resistor becomes active. If a CAN bus network is installed in a machine, special care should be taken which 2 CAN nodes should have the build-in termination resistor connected. Make sure that only 2 termination resistors are active. Below 2 examples of a CAN bus network, with and without DMC CAN Display.

#### **11.5.1 CAN bus wiring example with DMC Display:**

The DMC advanced display has a CAN bus termination resistor installed. This resistor is fixed installed and cannot be disconnected. Below schematic shows how the CAN bus termination should be wired when a DMC advanced display is part of the CAN bus installation:

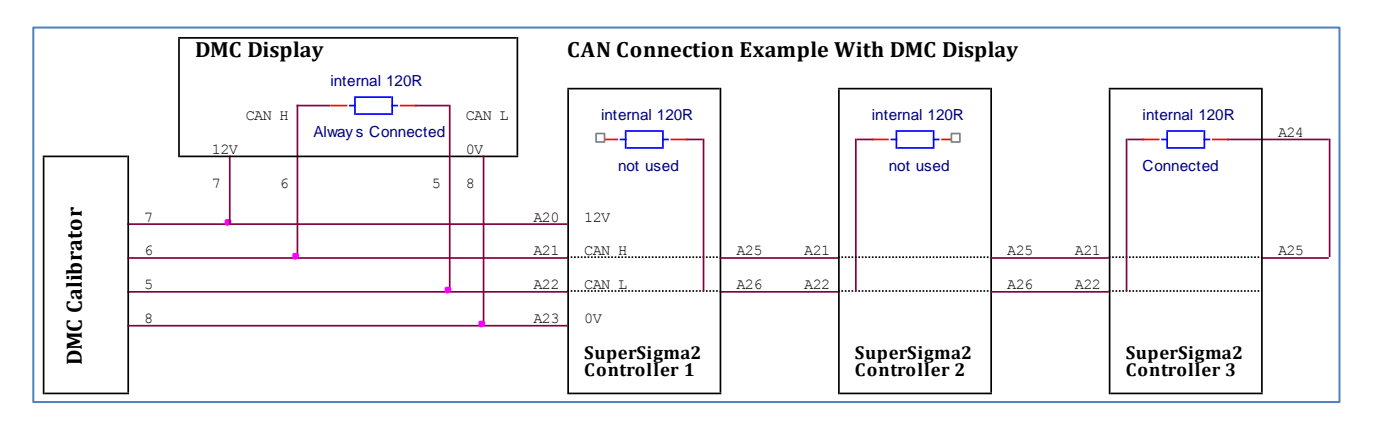

#### **11.5.2 CAN bus wiring example without DMC Display:**

If no DMC advanced display is installed, wire as followed:

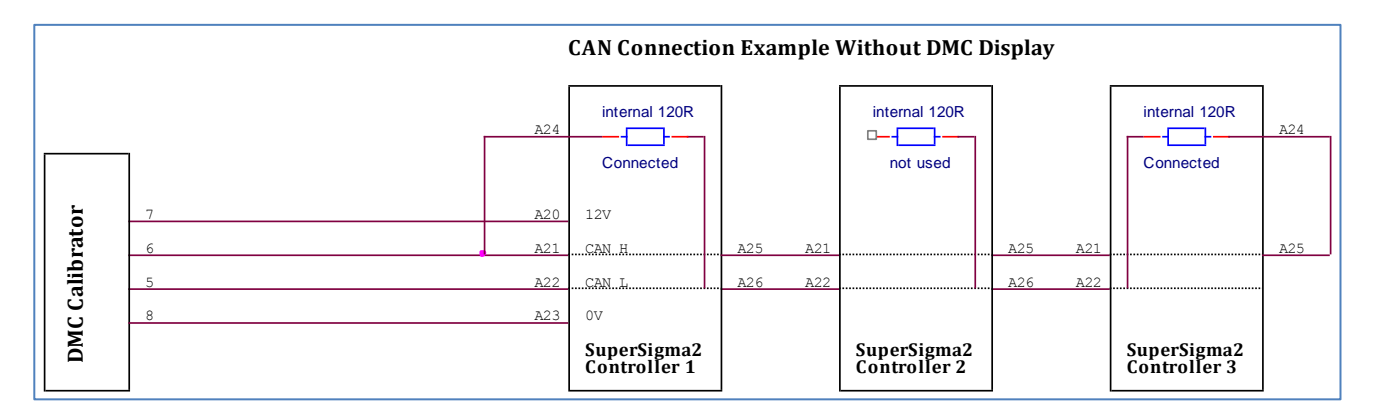

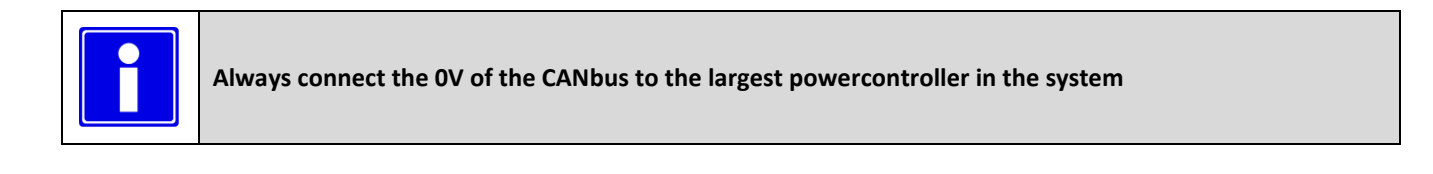

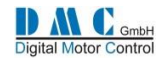

# 11.6 iGauge Display – Connection diagram

The iGauge is a 52mm diameter indicator.

It is capable of indicating lead acid battery discharge state, hours counter and the main SuperSigma2 fault messages.

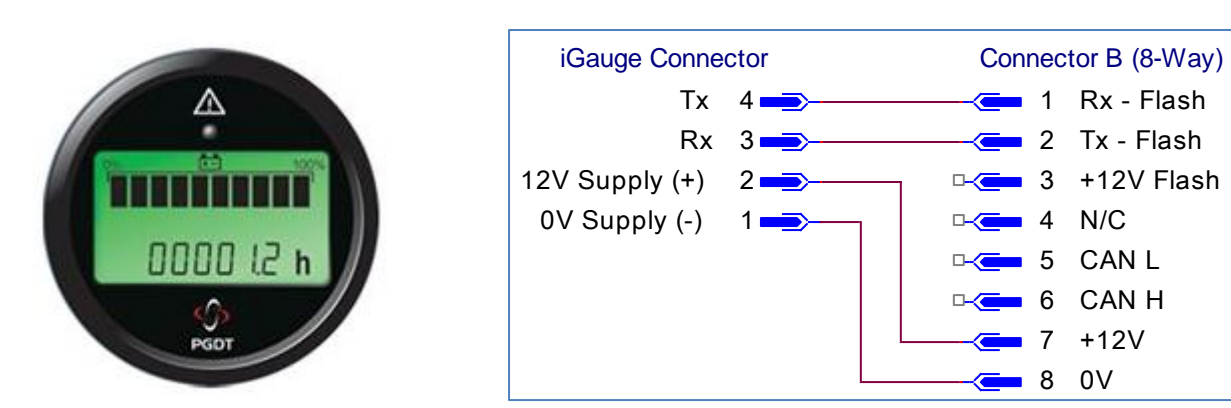

# **11.7 Power Wiring**

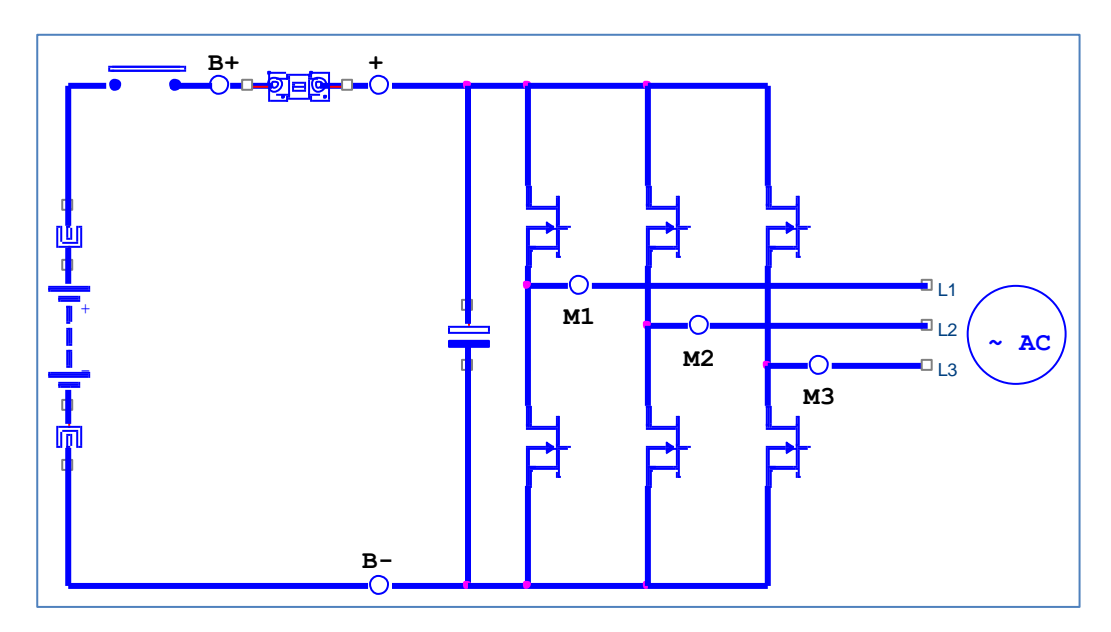

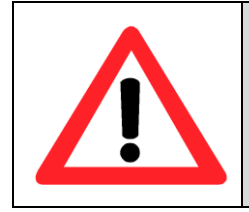

When an emergency battery disconnect switch is fitted, the key switch must be fed through an auxiliary switch to prevent over voltage damage due to disconnect during regen.

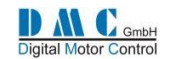

# **12 Mechanical Drawings**

# **12.1 SuperSigma2 Controllers**

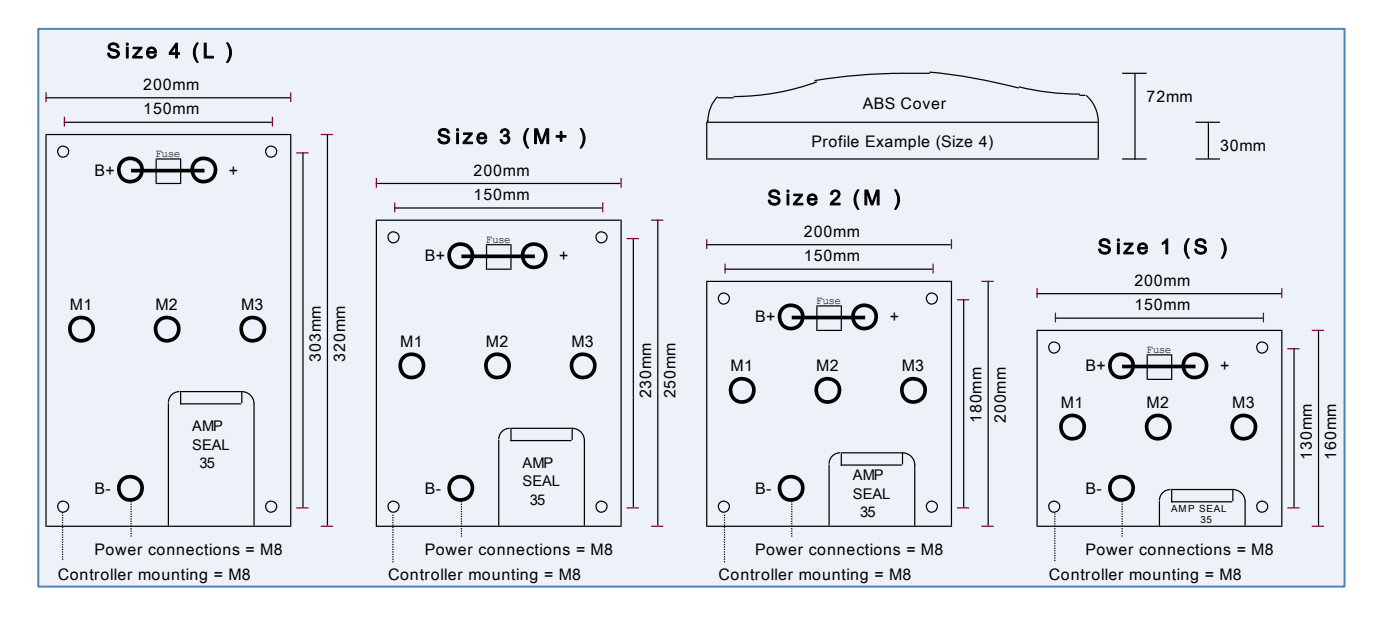

# **12.2 DMC Advanced Display**

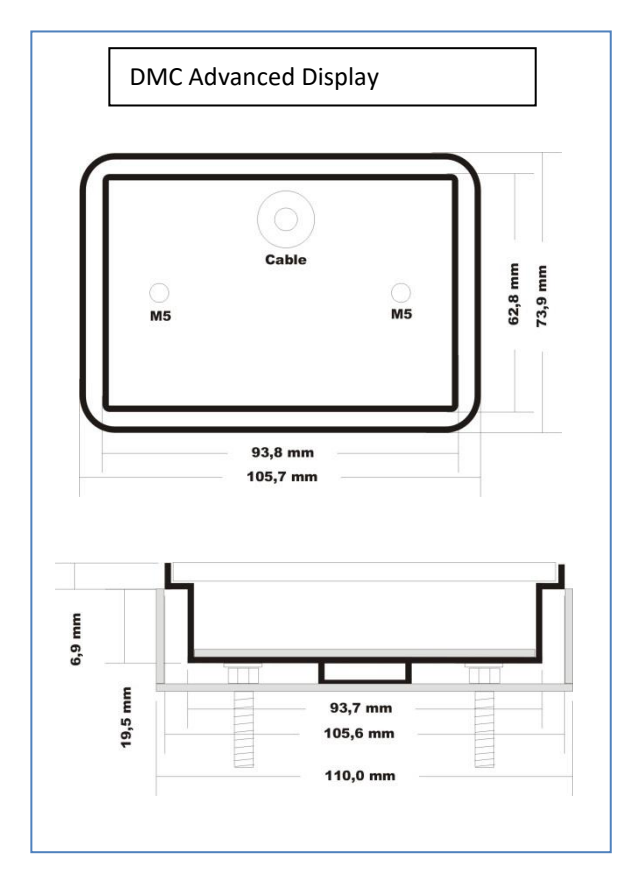

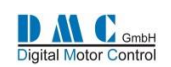

# **13 Contact information**

DMC GmbH DMC GmbH Auf dem Hochstück 11 45701 Herten Germany Tel: +49 (0) 2366 10070 Fax: +49 (0) 2366 100750 Email: info@dmcde.de Web: www.dmcde.de

SuperSigma2 QRM AC – V01.00.09 20-4-2016